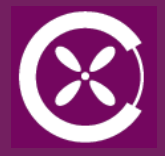

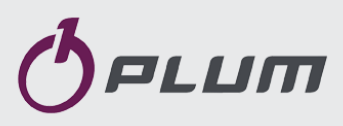

# REGULATOR **ECOVENT MINI** DO STEROWANIA CENTRALĄ NAWIEWNĄ

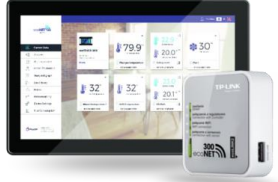

ecoNET300\* www.econet24.com ecoNET.apk

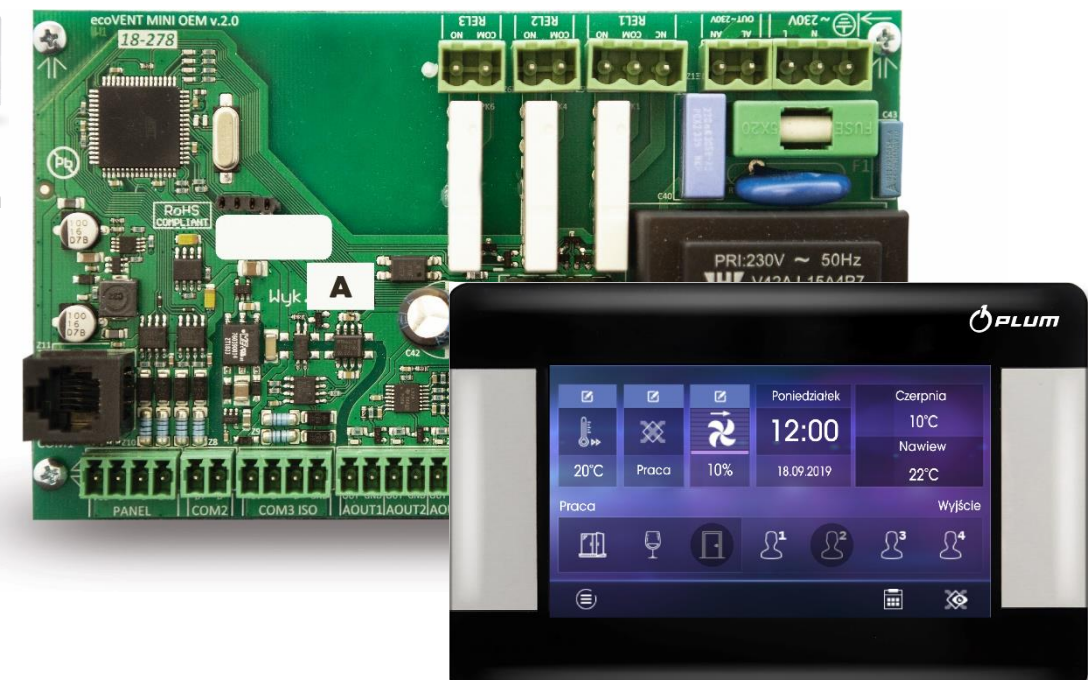

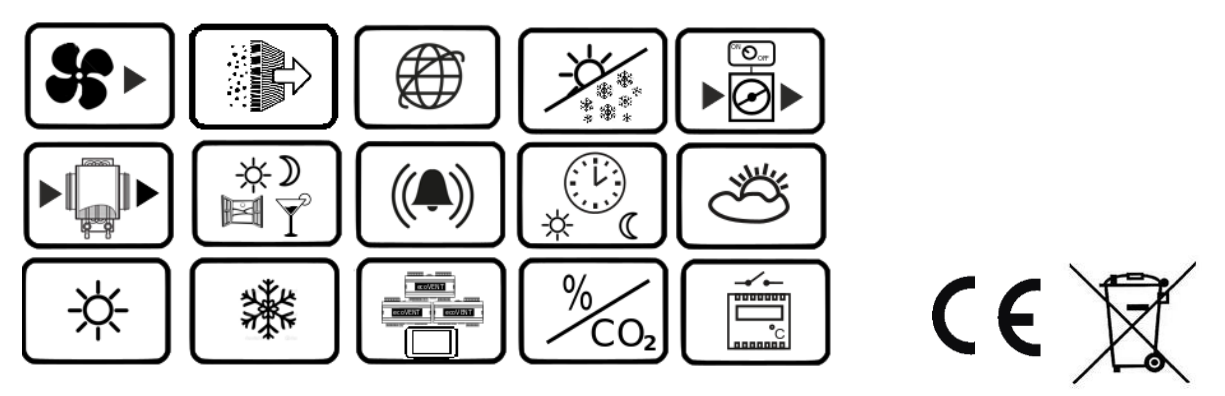

\* moduł internetowy ecoNET300 nie stanowi wyposażenia standardowego regulatora.

# INSTRUKCJA OBSŁUGI I MONTAŻU

WYDANIE: 1.0 WERSJA OPROGRAMOWANIA: S003.XX

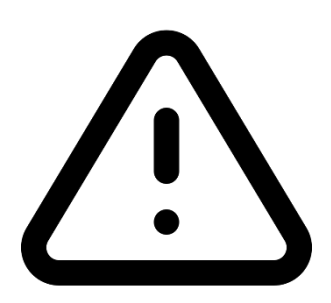

# **URZĄDZENIE ELEKTRYCZNE POD NAPIĘCIEM!**

Przed dokonaniem jakichkolwiek czynności związanych z zasilaniem (podłączanie przewodów, instalacja urządzenia itp.) należy upewnić się, że regulator nie jest podłączony do sieci!

Montażu powinna dokonać osoba posiadająca odpowiednie uprawnienia elektryczne. Błędne podłączenie przewodów może spowodować uszkodzenie regulatora.

Regulator nie może być użytkowany w warunkach wystąpienia kondensacji pary wodnej i narażony na działanie wody.

# **SPIS TREŚCI**

| 1<br>2<br>3<br>4<br>5 |            | INFORMACJE DOTYCZĄCE BEZPIECZEŃSTWA 4<br>INFORMACJE OGÓLNE |
|-----------------------|------------|------------------------------------------------------------|
| IP                    | NSTR       | UKCJA DLA UZYTKOWNIKA7                                     |
| 6                     |            | OBSŁUGA REGULATORA 8                                       |
|                       | 6.1<br>6.2 | WŁĄCZENIE I WYŁĄCZENIE REGULATORA                          |
| 7                     |            | MENU UŻYTKOWNIKA – STRUKTURA 11                            |
|                       | 7.1        | TRYBY PRACY REGULATORA11                                   |
|                       | 7.2        | Ткуву ркасу 12                                             |
|                       | 7.3        | Tryby użytkownika13                                        |
|                       | 7.4        | CENTRALA ALARMOWA13                                        |
|                       | 7.5        | HARMONOGRAMY13                                             |
|                       | 7.6        | USTAWIENIA OGÓLNE14                                        |
|                       | 7.7        | WSPÓŁPRACA Z CZUJNIKIEM PARAMETRÓW POWIETRZA<br>14         |
|                       | 7.8        | WSPÓŁPRACA Z MODUŁEM INTERNETOWYM15                        |
|                       | 7.9        | Alarmy I Monity17                                          |

# INSTRUKCJA MONTAŻU REGULATORA ORAZ

## NASTAW SERWISOWYCH ..... 19

| 8    | SCHEMATY AUTOMATYKI                             |
|------|-------------------------------------------------|
| 9    | DANE TECHNICZNE                                 |
| 10   | WARUNKI EKSPLOATACYJNE                          |
| 11   | MONTAŻ REGULATORA21                             |
| 11.1 | . Montaż panelu                                 |
| 11.2 | 2 Montaż modułu                                 |
| 11.3 | STOPIEŃ OCHRONY IP 23                           |
| 11.4 | CZYSZCZENIE I KONSERWACJA 24                    |
| 11.5 | PODŁĄCZENIE ELEKTRYCZNE 24                      |
| 11.6 | SCHEMAT ELEKTRYCZNY                             |
| 11.7 | PODŁĄCZENIE I MONTAŻ CZUJNIKÓW TEMPERATURY . 27 |
| 11.8 | SPRAWDZENIE CZUJNIKÓW TEMPERATURY 27            |
| 11.9 | PODŁĄCZENIE CYFROWEGO CZUJNIKA PARAMETRÓW       |
|      | POWIETRZA27                                     |
| 11.1 | .0 PODŁĄCZENIE MODUŁU INTERNETOWEGO             |
| 11.1 | 1 FILTRY POWIETRZA                              |
| 12   | KOMUNIKACJA MODBUS 28                           |
| 12.1 | . Ркотоко́Ł Modbus RTU 28                       |
| 12.2 | USTAWIENIA KOMUNIKACJI                          |
| 12.3 | POLECENIE ODCZYTU 0x03 29                       |
| 12.4 | POLECENIE MODYFIKACJI 0x0629                    |
| 12.5 | POLECENIE MODYFIKACJI 0x10                      |
| 12.6 | 5 TABELA MODBUS                                 |
| 13   | MENU SERWISOWE                                  |
| 13.1 | MENU INSTALATORA - STRUKTURA                    |
| 13.2 | MENU PRODUCENTA - STRUKTURA                     |
| 13.3 | MENU ODBLOKOWANIE URZĄDZENIA - STRUKTURA 35     |
| 14   | OPIS PARAMETRÓW SERWISOWYCH                     |
| 14.1 | INSTALATORA                                     |

| 1   | 4.2 | Producenta                                |
|-----|-----|-------------------------------------------|
| 1   | 4.3 | Odblokowanie urządzenia                   |
| 15  |     | KONFIGURACJA WEJŚĆ I WYJŚĆ REGULATORA .40 |
| 1   | 5.1 | NAGRZEWNICA WTÓRNA I PIERWOTNA40          |
| 1   | 5.2 | CHŁODNICA40                               |
| 1   | 5.3 | Agregat grzewczo-chłodzący41              |
| 1   | 5.4 | CZUJNIK PARAMETRÓW POWIETRZA42            |
| 1   | 5.5 | Sygnał z centrali zewnętrznej42           |
| 1   | 5.6 | Ткув окар42                               |
| 1   | 5.7 | Presostaty filtrów42                      |
| 1   | 5.8 | Sygnał z systemu przeciwpożarowego42      |
| 1   | 5.9 | Potwierdzenie konfiguracji43              |
| 16  |     | AKTUALIZACJA OPROGRAMOWANIA43             |
| 17  |     | STEROWANIE KILKOMA CENTRALAMI Z JEDNEGO   |
| PAN | IEL | J43                                       |
| 18  |     | POZOSTAŁE FUNKCJE REGULATORA44            |
| 1   | 8.1 | Zanik zasilania44                         |
| 19  |     | WYMIANA CZĘŚCI LUB PODZESPOŁÓW44          |
| 1   | 9.1 | WYMIANA BEZPIECZNIKA SIECIOWEGO45         |
| 1   | 9.2 | WYMIANA PANELU STERUJĄCEGO45              |
| 1   | 9.3 | WYMIANA MODUŁU WYKONAWCZEGO45             |

#### 1 Informacje dotyczące bezpieczeństwa

Wymagania związane z bezpieczeństwem sprecyzowane są w poszczególnych działach niniejszej instrukcji. Oprócz nich w szczególności należy zastosować się do poniższych wymogów.

- Przed dokonaniem jakichkolwiek czynności związanych z regulatorem: podłączanie przewodów, instalacja urządzenia itp., należy zapoznać się z instrukcjami i zaleceniami producenta, bezwzględnie odłączyć zasilanie sieciowe oraz upewnić się, że zaciski i przewody elektryczne nie są pod napięciem.
- Po wyłączeniu regulatora na jego zaciskach może wystąpić napięcie niebezpieczne. Regulator nie zastępuje wyłącznika prądu dla modułów współpracujących.
- Montażu regulatora powinna dokonać wykwalifikowana osoba, posiadająca odpowiednie uprawnienia, zgodnie z dokumentacją techniczną oraz obowiązującymi w tym zakresie przepisami. Błędne podłączenie przewodów może spowodować uszkodzenie urządzenia.
- Regulator nie może być użytkowany w warunkach wystąpienia kondensacji pary wodnej i narażony na działanie wody. Zapewnić ochronę przed dostępem pyłu i wody.
- Regulator przeznaczony jest do zabudowania. Zabudowa regulatora musi uniemożliwić dostęp do części niebezpiecznych i zapewnić wymianę powietrza w obudowie.
- Należy dobrać wartości programowanych parametrów do danego typu instalacji uwzględniając wszystkie warunki jej pracy. Błędny dobór parametrów może doprowadzić do stanu awaryjnego. Modyfikacja zaprogramowanych parametrów powinna być osobę przeprowadzana tylko przez upoważnioną zaznajomioną z instrukcją.
- Oprogramowanie urządzenia nie zapewnia wysokiego stopnia zabezpieczenia przed nieprawidłowym

działaniem instalacji, powinno ono być zapewnione poprzez stosowanie zewnętrznych, niezależnych od regulatora zabezpieczeń.

- Należy stosować dodatkowe elementy zabezpieczające przed skutkami awarii regulatora bądź błędów w jego oprogramowaniu.
- W regulatorze przewidziano procedury: wyłączające nagrzewnicę przy jej zabezpieczające przegrzaniu, nagrzewnice wodne przed zamarznięciem, wyłączające wentylatory po wystąpieniu stanów alarmowych, jednakże stosowane elementy muszą posiadać własne zabezpieczenia niezależne od regulatora.
- W wyjściowych sieciowych obwodach mocy regulatora przewidziano zabezpieczenie bezpiecznikami. Wartość bezpieczników musi zostać dobrana do podłączonego obciążenia.
- Instalacja elektryczna, w której pracuje regulator powinna być zabezpieczona bezpiecznikiem dobranym odpowiednio do występujących obciążeń.
- Urządzenie musi być wykorzystywane zgodnie z przeznaczeniem, oraz w zakresie parametrów pracy, do którego zostało zaprojektowane. W przeciwnym wypadku producent nie ponosi jakiejkolwiek odpowiedzialności za wynikłe z takiego działania skutki.
- W żadnym wypadku nie wolno dokonywać modyfikacji konstrukcji regulatora. Zabrania się eksploatacji urządzenia niesprawnego lub naprawianego przez nieautoryzowany serwis.
- Przewody sieci 230V powinny być prowadzone w sposób uniemożliwiający zetknięcie się ich z przewodami podzespołów niskonapięciowych.
- Przewody nie powinny stykać się z powierzchniami o temperaturze przekraczającej nominalną temperaturę ich pracy.

## 2 Informacje ogólne

Regulator ecoVENT MINI steruje centrala wentylacji mechanicznej. Regulator płynnie steruje pracą wentylatora nawiewnego zapewniając wysoką sprawność wymiany w pomieszczeniach powietrza w oparciu o zaprogramowane harmonogramy lub w sterowaniu ręcznym. Steruje nagrzewnicami, chłodnicą oraz agregatem grzewczochłodzącym w sposób płynny w celu zapewnienia jak najwyższego komfortu oraz precyzji regulacji temperatury nawiewanego powietrza. Posiada funkcję obsługi filtrów i detekcji konieczności ich wymiany. Może także współpracować z modułem cyfrowe internetowym. Poprzez wejścia umożliwia podłączenie zewnętrznych sygnałów sterujących z centrali alarmowej, czujnika parametrów powietrza i innych systemów automatyki. Regulator sygnalizuje oraz zapisuje stany alarmowe zapewniając odpowiednią reakcję systemu. Zapisuje czas pracy poszczególnych łączny komponentów licznikach. Umożliwia W komunikację poprzez protokół Modbus RTU, którym można sterować lub monitorować działanie całego urządzenia z zewnętrznego systemu zarządzania budynkiem. Dodatkową funkcją regulatora jest między innymi zabezpieczenie antyzamrożeniowe.

Regulator może być użytkowany w domach mieszkalnych, hotelach, biurach lub budynkach przemysłowych.

## 3 Informacje dotyczące dokumentacji

Instrukcja stanowi uzupełnienie dokumentacji mechanicznego systemu wentylacji. Użytkownik powinien zapoznać się z całą instrukcją.

Za szkody spowodowane nieprzestrzeganiem instrukcji nie ponosimy odpowiedzialności.

Należy starannie przechowywać niniejszą instrukcję.

## 4 Stosowane symbole

W instrukcji stosuje się następujące symbole graficzne:

Symbol oznacza pożyteczne informacje i wskazówki. Symbol oznacza ważne informacje od których zależeć może zniszczenie mienia, zagrożenie dla zdrowia lub życia ludzi i zwierząt domowych.

Uwaga: za pomocą symboli oznaczono informacje istotne, w celu ułatwienia zaznajomienia się z instrukcją. Nie zwalnia to jednak użytkownika i instalatora od przestrzegania wymagań nie oznaczonych za pomocą symboli graficznych!

# 5 Dyrektywa WEEE 2012/19/UE

Zakupiony produkt zaprojektowano i wykonano z materiałów najwyższej jakości i komponentów, które podlegają recyklingowi i mogą być ponownie użyte.

Produkt spełnia wymagania Dyrektywy Parlamentu Europejskiego i Rady 2012/19/UE z dnia 4 lipca 2012 r. w sprawie zużytego sprzętu

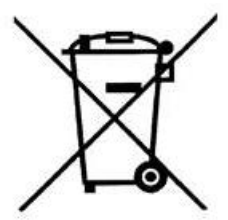

elektrycznego

i elektronicznego (WEEE), zgodnie z którą oznaczony jest symbolem przekreślonego kołowego kontenera na odpady (jak obok), informującym, że podlega on selektywnej zbiórce.

Obowiązki po zakończeniu okresu użytkowania produktu:

- utylizować opakowania i produkt na końcu okresu użytkowania w odpowiedniej firmie recyklingowej.
- nie wyrzucać produktu razem ze zwykłymi odpadami.
- nie palić produktu.

Stosując się do powyższych obowiązków kontrolowanego usuwania zużytego sprzętu elektrycznego i elektronicznego, unikasz szkodliwego wpływu na środowisko naturalne i zagrożenia zdrowia ludzkiego.

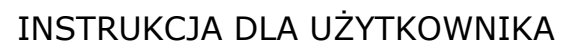

# ecoVENT MINI

# 6 Obsługa regulatora

W urządzeniu zastosowano ekran z panelem dotykowym.

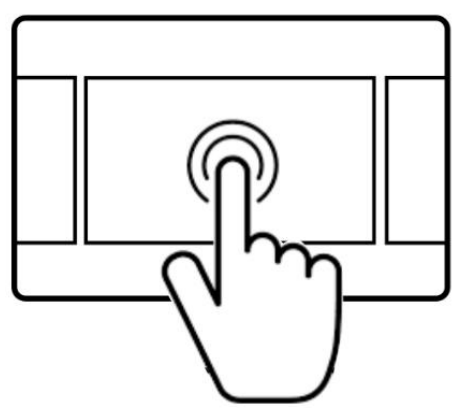

Zmiany ustawień regulatora dokonuje się poprzez system animowanego menu. Wybór pozycji z menu i edycja parametrów następuje poprzez naciśnięcie wybranego symbolu na ekranie. Zgrupowane parametry z wybranego menu są wyświetlane na wspólnym ekranie. Przykład takiego zgrupowania parametrów pokazany jest poniżej.

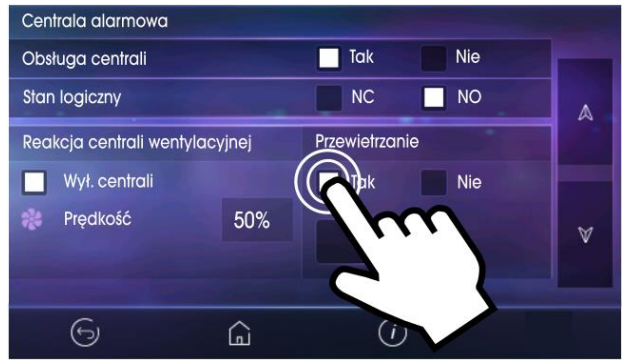

Oznaczenia symboli na ekranie:

 $\odot$ 

- powrót do poprzedniego menu lub brak akceptacji nastawy parametru;

G

 szybki powrót do głównego ekranu z każdego poziomu menu;

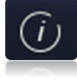

- informacja o wybranym parametrze;

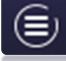

wejście do głównego menu;

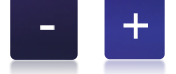

- zmniejsz lub zwiększ wartość

parametru;

٢

- wejście do menu serwisowego;

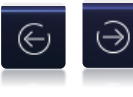

- przesuwanie listy parametrów;

- wejście do wybranej pozycji menu lub potwierdzenie nastawy wybranego parametru;

 $\mathbb{A} \quad \forall$ 

- zmniejsz lub zwiększ wartość wybranego na ekranie parametru.

## 6.1 Włączenie i wyłączenie regulatora

Ро włączeniu regulator pamięta stan, w którym znajdował się w chwili wyłączenia. Jeśli regulator wcześniej nie pracował to uruchomi się w stanie "gotowości", gdzie wyświetlany jest aktualny czas i data oraz wartość temperatury zewnętrznej z informacją "Centrala wyłączona". Aby uruchomić regulator należy nacisnąć ekran w dowolnym miejscu, wówczas pojawi się komunikat "Włączyć centralę nawiewną?".

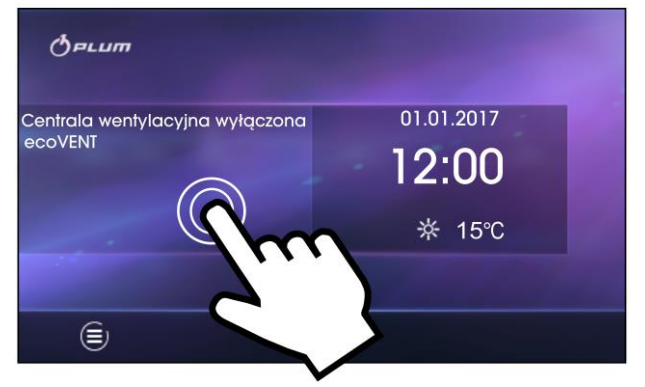

Istnieje druga metoda włączenia regulatora. Należy wcisnąć przycisk Menu, a następnie

nacisnąć w menu symbol . Aby wyłączyć regulator należy wcisnąć przycisk Menu, a następnie nacisnąć w menu symbol

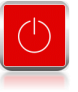

## 6.2 Ekrany główne

W regulatorze zastosowano dwa ekrany główne: pierwszy z wyświetlanymi parametrami i trybami pracy, z możliwością ich edycji oraz odczytu informacji, drugi z wyświetlanym schematem automatyki wentylacji. Istnieje możliwość przełączania się pomiędzy tymi ekranami.

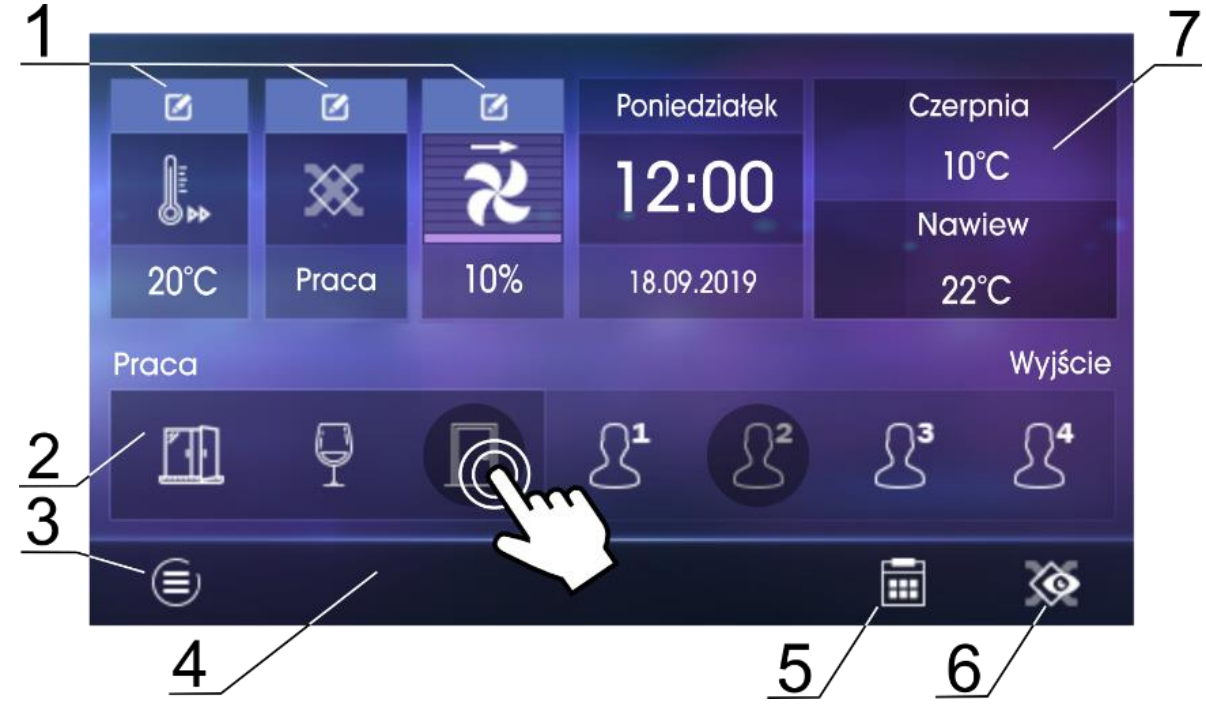

Ekran główny z możliwością odczytu informacji i edycji wybranych parametrów.

#### Legenda:

- 1. Ustawienia głównego trybu pracy i trybów użytkownika.
- 2. Wybór dodatkowych trybów czasowych.
- 3. Dostęp do menu użytkownika.
- Pole informacyjne, np.: Aktywne alarmy – naciśnięcie wyświetla bieżące alarmy.
- 5. Ustawienia harmonogramów czasowych.
- 6. Przełączanie ekranów.
- Podstawowe informacje naciśnięcie wyświetla wszystkie dostępne informacje o stanie pracy regulatora.
- T

Pokazane na ekranie wartości parametrów mają jedynie charakter poglądowy.

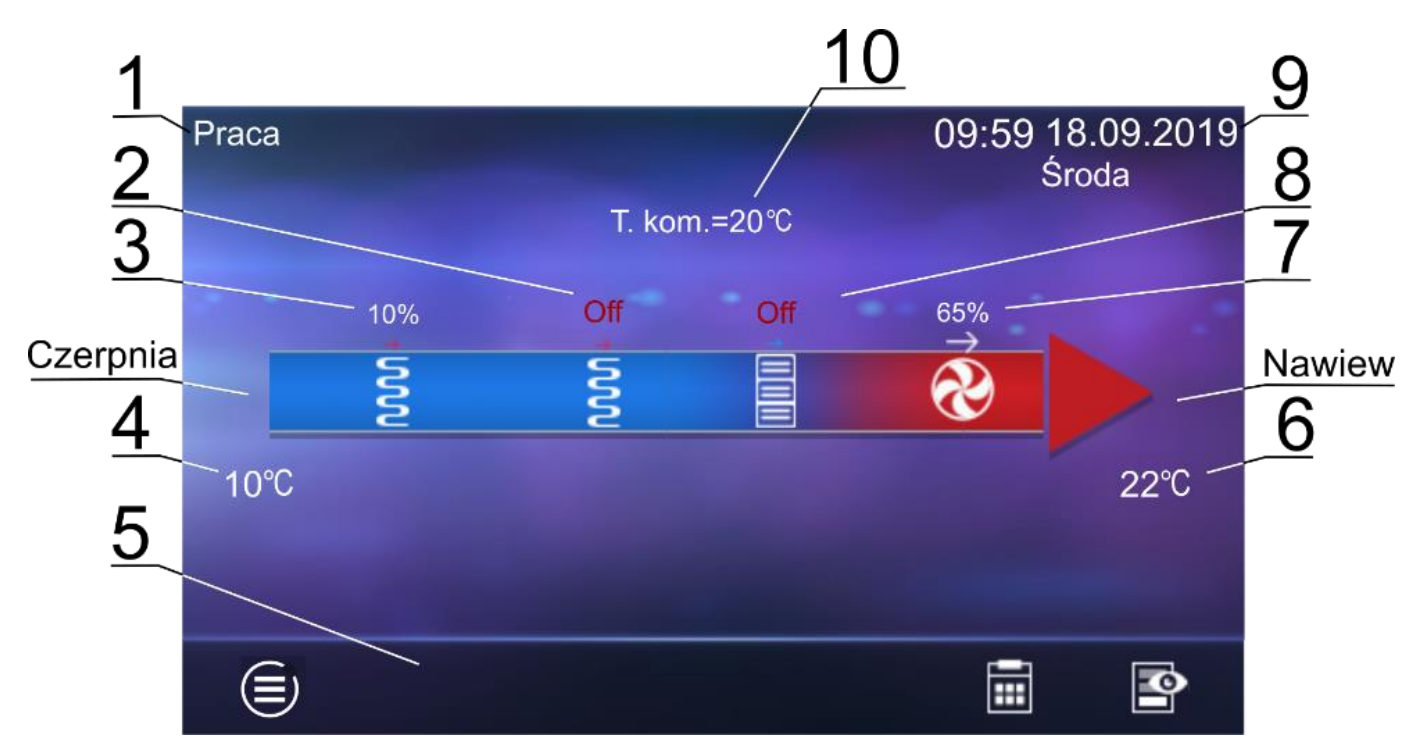

Ekran główny – schemat automatyki

# 

Prezentowane na ekranie schematy automatyki mogą ulec zmianie w zależności czy do regulatora są podłączone poszczególne urządzenia systemu wentylacji np. przepustnice, nagrzewnice, a pokazane wartości parametrów mają jedynie charakter poglądowy.

Legenda:

- 1. Tryby regulacji: PRACA, PRACA-Grzanie, PRACA-Chłodzenie, POSTÓJ, Chłodzenie nagrzewnicy, Przewietrzanie.
- 2. Praca nagrzewnicy wtórnej (elektrycznej lub wodnej).
- 3. Praca nagrzewnicy pierwotnej.
- 4. Temperatura czerpni (temp. zewnętrzna);
- 5. Pole informacyjne:

[**R1**], [**R2**] – przekroczenie progu zapotrzebowania na zmianę wydatku;

[**SAP**] – sygnał z centrali przeciwpożarowej;

[ECO] – sygnał z centrali alarmowej;

[**TR1**] – zadziałanie termostatu

nagrzewnicy pierwotnej; [**TR2**] – zadziałanie termostatu

- nagrzewnicy wtórnej;
- 6. Temperatura nawiewu.
- 7. Praca wentylatora nawiewu.
- 8. Praca chłodnicy.
- 9. Godzina i data oraz dzień tygodnia.
- 10. Temperatura zadana (komfortu).

#### 7 Menu użytkownika – struktura

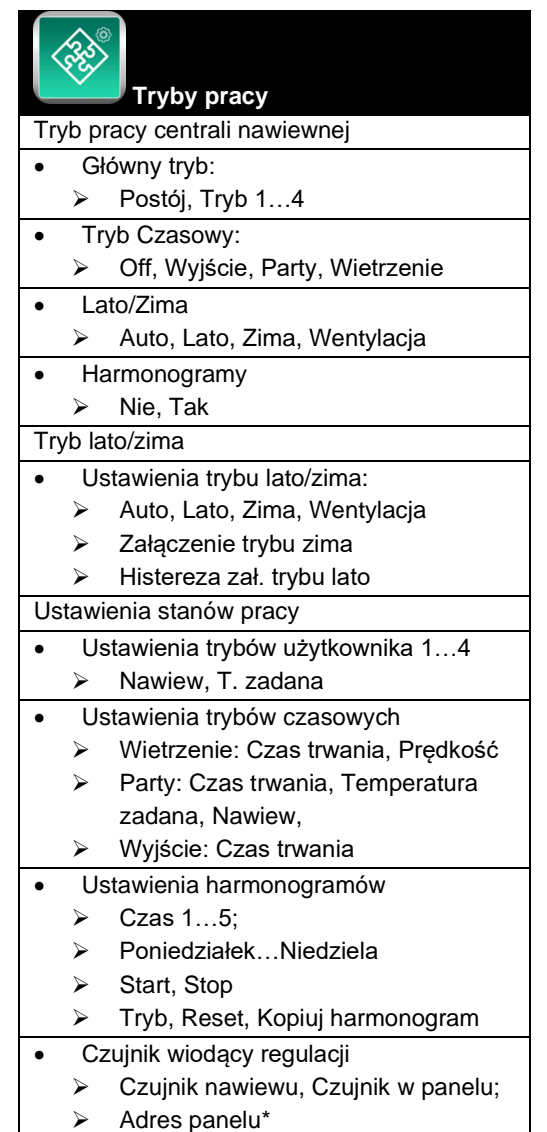

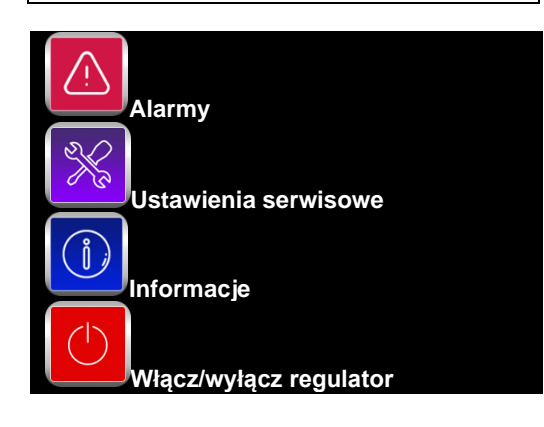

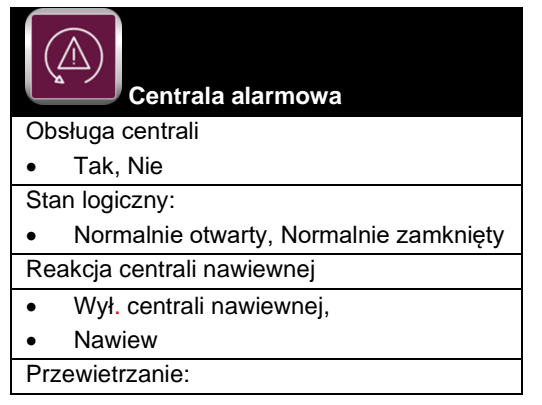

| •    | Tak, Nie                        |
|------|---------------------------------|
| Usta | awienia przewietrzania          |
| •    | Prędkość wentylatora nawiewu    |
| •    | Czas trwania przewietrzania     |
| •    | Czas cyklicznego przewietrzania |
| •    | Praca nagrzewnicy wtórnej przy  |
|      | przewietrzaniu:                 |
|      | Tak, Nie                        |

| Ustawienia ogólne                                 |
|---------------------------------------------------|
| Język                                             |
| Data                                              |
| Zegar                                             |
| Jasność                                           |
| Ustawienia wygaszacza                             |
| <ul> <li>Wł/Wył wygaszacza ekranu</li> </ul>      |
| Tak, Nie                                          |
| Czas do wygaszacza                                |
| <ul> <li>Podświetlanie wygaszacza</li> </ul>      |
| Dźwięk wciśnięcia klawisza                        |
| Dźwięk alarmów                                    |
| Ustawienia domyślne                               |
| Aktualizacja oprogramowania                       |
| <ul> <li>Aktualizacja programu panel</li> </ul>   |
| <ul> <li>Aktualizacja programu moduł A</li> </ul> |
| Kontrola rodzicielska                             |
| Tak, Nie                                          |
| Ustawienie adresu                                 |
| Ustawienia ecoNET                                 |
| SSID                                              |
| <ul> <li>Rodzaj zabezpieczeń WiFi</li> </ul>      |
| Hasło                                             |
|                                                   |

Poszczególne pozycje z menu mogą być niewidoczne, gdy brak jest odpowiedniego czujnika, urządzenia, nastawy w menu lub regulator jest wyłączony. Pozycje tego typu oznaczono symbolem "\*".

## 7.1 Tryby pracy regulatora

Tryby pracy regulatora, według których będzie wykonywana regulacja wentylacji.

- PRACA regulator, uwzględniając nastawy zadane przez użytkownika, steruje pracą wentylacji dążąc do uzyskania w pomieszczeniu temperatury komfortu.
- PRACA-Grzanie regulator, pomimo niskiej temperatury powietrza pobieranego z zewnątrz, dąży do utrzymania w pomieszczeniu temperatury komfortu; w tym celu w pierwszej kolejności wybiera źródło o najwyższej temperaturze powietrza, a następnie,

w zależności od spełnienia warunków, uruchamia nagrzewnicę wtórną.

- PRACA-Chłodzenie regulator, pomimo wysokiej temperatury powietrza pobieranego z zewnątrz, dąży do utrzymania w pomieszczeniu temperatury komfortu; w tym celu w pierwszej kolejności wybiera źródło o najniższej temperaturze powietrza, a następnie, w zależności od spełnienia warunków, uruchamia chłodnicę.
- POSTÓJ regulator zatrzymuje pracę centrali nawiewnej, działają tylko funkcje ochronne.
- Chłodzenie nagrzewnicy regulator przez określony czas podtrzymuje pracę wentylatora nawiewu w celu schłodzenia nagrzewnic elektrycznych.
- *Przewietrzanie* regulator uruchamia funkcję przewietrzania.

## 7.2 Tryby pracy

Ustawienia związane z trybami pracy regulatora, według których odbywać będzie się regulacja, znajdują się w menu:

#### **Tryby pracy**

Panel pozwalający na ustawienie aktywnych funkcjonalności regulatora znajduje się w menu:

#### 

- pracy centrali nawiewnej Tryb ustawienie trybu pracy centrali nawiewnej. Wybranie trybu Postój spowoduje zatrzymanie centrali nawiewnej, aktywne pozostaną tylko funkcje ochronne. Tryb ten można zastosować w celu zapobiegania przedostawaniu się nieprzyjemnych zapachów z zewnątrz. Możliwe jest także wybranie jednego z trybów Tryb 1..4, których nastawy mogą zostać zdefiniowane przez użytkownika.
- Tryb czasowy włączenie jednego z dodatkowych trybów pracy centrali nawiewnej. Możliwe do ustawienia:
  - *Tryb Wyjście*: wstrzymuje pracę centrali nawiewnej, tryb ten może zostać wykorzystany np. na czas opuszczenia pomieszczenia przez użytkownika.

- *Tryb Party*: zwiększa wydatek wentylatora oraz zmienia wartość

temperatury komfortu, tryb ten może zostać wykorzystany np. podczas przebywania w pomieszczeniu większej liczby osób.

- *Tryb Wietrzenie*: powoduje zmianę wydatku wentylatora nawiewnego, tryb ten może zostać wykorzystany np. w celu szybkiej wymiany powietrza w pomieszczeniu.
- *Off*: powoduje wyłączenie aktywnego trybu czasowego
- *Lato/zima* ustawienie mechanizmu sterowania centrali nawiewnej:
  - Tryb Zima: blokowanie chłodnicy.
  - *Tryb Lato:* blokowanie nagrzewnicy wtórnej.

- *Tryb Auto:* wybór aktywnego mechanizmu według nastaw i temperatury zewnętrznej.

- *Wentylacja*: blokowanie zarówno nagrzewnicy wtórnej jak i chłodnicy.

 Harmonogramy - umożliwia włączenie pracy regulatora według zdefiniowanych przez użytkownika harmonogramów.

Panel pozwalający na ustawienie trybu sterowania znajduje się w menu:

## Tryby pracy $\rightarrow$ Tryb lato/zima

- Ustawienie trybu, według jakiego odbywać się będzie regulacja. Analogicznie jak Lato/Zima w Tryb pracy centrali nawiewnej.
- Załączenie trybu zima wartość temperatury zewnętrznej, poniżej której przy aktywnym trybie auto zostanie włączony tryb zima.
- Histereza zał. trybu lato wartość histerezy zmiany trybu, jeśli aktywny jest tryb auto i temperatura zewnętrzna wzrośnie powyżej Załączenie trybu zima + Histereza zał. trybu lato, to aktywowany zostanie tryb lato.

Ustawienia związane z trybami pracy umieszczone są w menu:

## Tryby pracy $\rightarrow$ Ustawienia stanów pracy

- Ustawienia trybów użytkownika przekierowuje do menu ustawień trybów użytkownika opisanego w pkt. 7.3
- Ustawienia trybów czasowych menu pozwala na zdefiniowanie nastaw trybów czasowych, dla trybu Wietrzenie możliwe

jest określenie czasu trwania trybu (parametr Czas trwania) oraz prędkości nawiewu wentylatora (parametr prędkość), dla trybu Party – czasu trwania (parametr Czas trwania), temperatury komfortu (parametr Τ. komfortu), prędkości wentylatora: nawiewu (parametr Nawiew) dla trybu Wyjście możliwe jest określenie czasu jego trwania (parametr Czas trwania).

- Ustawienia harmonogramów przekierowuje do panelu ustawiania harmonogramów opisanego w pkt. 7.5
- Czujnik wiodący regulacji ustawienie według którego czujnika dokonywana będzie regulacja temperatury komfortu, do wyboru: Czujnik nawiewu, Czujnik panelu.
- Adres panelu jeśli jako czujnik wiodący regulacji ustawiono czujnik panelu to należy tu wskazać adres panelu, z którego czujnika będzie odczytywana wartość temperatury.

#### 7.3 Tryby użytkownika

Menu pozwala na indywidualne ustawienie dla trybów użytkownika 1...4 prędkości nawiewu (*Nawiew*), oraz temperatury komfortu w parametrze *T. kom*.

#### 7.4 Centrala alarmowa

Nastawy związane z obsługą sygnału z centrali alarmowej. Po otrzymaniu sygnału z centrali alarmowej nastąpi zmiana wydatku wentylatora zgodnie z nastawami w menu:

#### Centrala alarmowa

- Obsługa centrali włączenie lub wyłączenie obsługi centrali alarmowej. Jeśli funkcja będzie aktywna to ро otrzymaniu sygnału z centrali alarmowej nastąpi zmiana sposobu działania regulatora na zgodny z nastawami centrali.
- Stan logiczny ustawienie stanu logicznego wejścia cyfrowego: NO (normalnie otwarty) lub NC (normalnie zamknięty).
- Reakcja centrali nawiewnej ustawienie reakcji centrali nawiewnej na sygnał z centrali alarmowej. Jeżeli wybrana zostanie opcja Wył. centrali nawiewnej to

po otrzymaniu sygnału centralę nawiewną zostanie wyłączony. W przeciwnym razie nastąpi zmiana prędkości wentylatora na wartości zdefiniowane w *Nawiew*.

 Przewietrzanie – włączenie lub wyłączenie funkcji przewietrzania, działa ona tylko przy włączonym trybie regulacji z centralą alarmową i wyłączonej opcji Wył. centrali nawiewnej.

Nastawy funkcji przewietrzania znajdują się w menu:

Centrala alarmowa → Ustawienia przewietrzania

- Prędkość wentylator nawiewu pozwala na ustawienie prędkości wentylatora w czasie trwania przewietrzenia.
- Czas trwania przewietrzania parametr definiuje czas, przez jaki wykonywane będzie przewietrzanie.
- Czas cyklicznego przewietrzania parametr definiuje odstępy czasowe między kolejnymi cyklami przewietrzania.
- Praca nag. wtórnej przy przew. włączenie lub wyłączenie pozwolenia na pracę nagrzewnicy wtórnej w czasie trwania przewietrzania.

#### 7.5 Harmonogramy

Menu pozwala na ustawienie harmonogramów pracy centrali nawiewnej.

Zaprogramowany harmonogram działa w oparciu o wewnętrzną pamięć i nie jest kasowany przy braku zasilania.

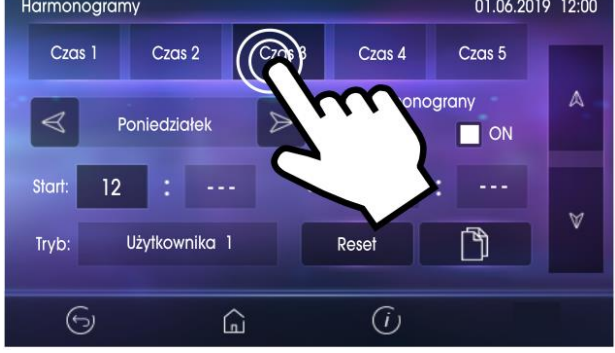

Obsługę harmonogramów można włączyć na dwa sposoby: albo za pomocą parametru *Harmonogramy*, umieszczonego w menu:

Tryb pracy → Tryby pracy centrali nawiewnej

bądź też za pomocą parametru *Harmonogramy* w menu:

# Tryb pracy $\rightarrow$ Ustawienia stanów pracy $\rightarrow$ Ustawienia Harmonogramów

W menu harmonogramów dla każdego dnia tygodnia można ustawić do 5 zakresów (*Czas 1...5*) pracy centrali wentylacyjnej. Dla każdego z zakresów należy ustawić czas trwania (parametry *Start* i *Stop*: godziny i minuty) oraz wybrać aktywny tryb pracy (parametr *Tryb*). Jeśli pomiędzy czasem końca strefy a czasem początku kolejnej strefy jest różnica, wówczas w tej "luce" czasowej regulator powróci do normalnego

zadanego trybu pracy. Przycisk pozwala na skopiowanie aktualnie definiowanego harmonogramu na dowolne dni tygodnia.

## 7.6 Ustawienia ogólne

Menu pozwala użytkownikowi na zdefiniowanie ustawień ogólnych panelu i regulatora.

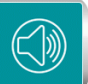

- Dźwięk alarmów włączanie lub wyłączanie dźwięku alarmów.
  - Ś
    - Język wybór języka Menu.

# Ĩ₩)

 Data – ustawienie daty. Po wprowadzeniu daty samoczynnie ustawi się dzień tygodnia.

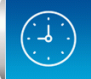

 Zegar – ustawienie godziny.
 Zmiana czasu z poziomu dowolnego panelu pokojowego wywoła zmianę czasu również w samym regulatorze.

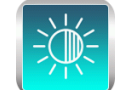

Jasność – ustawienie intensywności podświetlania ekranu.

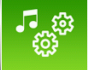

 Dźwięk wciśnięcia klawisza – włączenie lub wyłączenie dźwięku wciskania dla ekranu dotykowego.

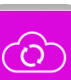

Aktualizacja oprogramowania aktualizacja oprogramowania modułu regulatora i panelu sterującego. Opis w pkt.16

*Kontrola rodzicielska* – włączenie funkcji powoduje blokadę wejścia do Menu. Odblokowanie przez dotknięcie na ok. 3 sek. ekranu (animacja otwieranej kłódki).

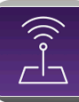

Ustawienia ecoNET – konfiguracja połączenia sieci WiFi w przypadku podłączenia modułu internetowego ecoNET300 do regulatora. Należy wpisać SSID – identyfikator sieci, wybrać rodzaj zabezpieczenia WiFi oraz wprowadzić hasło dla wybranej sieci WiFi. Dalszą konfigurację modułu należy przeprowadzić zgodnie z instrukcją DTR do ecoNET300.

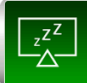

Ustawienia wygaszacza ustawienie Wł./Wył. wygaszacza ekranu na TAK spowoduje, że po określonym czasie ekran zostanie przygaszony lub wyłączony. Czas do uruchomienia wygaszania ustawiamy Czas do w wygaszenia. Wartość podświetlania podczas aktywnego trybu wygaszania ustawiamy w Podświetlenie wygaszania.

*Ustawienia domyślne –* przywracanie ustawień domyślnych dla panelu oraz parametrów regulatora dostępnych dla Użytkownika centrali.

#### 7.7 Współpraca z czujnikiem parametrów powietrza

Regulator umożliwia współpracę z progowym czujnikiem parametrów powietrza, który przeznaczony jest do monitorowania parametrów powietrza (jak np. stężenia dwutlenku węgla, poziomu wilgotności względnej, i in.) w pomieszczeniu. Z chwilą przekroczenia ustawionej w czujniku wartości następuje zmiana stanu wyjścia stykowego czujnika. Regulator reaguje na zmianę stanu, odpowiednio zwiększając prędkości wentylatora nawiewnego. Zapewnia to przyspieszenie wymiany powietrza W pomieszczeniu, со z kolei skutkuje zmniejszeniem stężenia monitorowanego czynnika w powietrzu. Po ustaniu sygnału z czujnika i minięciu czasu podtrzymania regulator ustawia prędkości wentylatora zgodnie z aktualnie wybranym trybem pracy.

E

Nastawy związane z obsługą czujnika progowego, wymuszaną prędkością wentylatora i czasem podtrzymania znajdują się w menu Instalatora i powinny zostać dobrane podczas procesu instalacji centrali wentylacyjnej.

#### 7.8 Współpraca z modułem internetowym

Wybrane modele central wentylacyjnych mają możliwość współpracy z modułem internetowym ecoNET. W przypadku braku możliwości skonfigurowania ecoNET należy skontaktować się z serwisem producenta centrali.

Moduł internetowy ecoNET300 umożliwia zdalne zarządzanie pracą regulatora przez sieć Wi-Fi lub LAN z wykorzystaniem serwisu **www.econet24.com**.

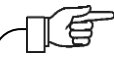

Moduł internetowy będzie zarządzał pracą regulatora tylko przy podłączonym do modułu regulatora panelu sterujacy.

Za pomocą komputera, tabletu lub telefonu z zainstalowaną przeglądarką stron WWW lub wygodną aplikacją dla urządzeń mobilnych **ecoNET.apk** użytkownik ma możliwość zdalnego monitorowania pracy regulatora oraz modyfikacji jego parametrów pracy. Aplikacje można bezpłatnie pobrać przez poniższy kod QR.

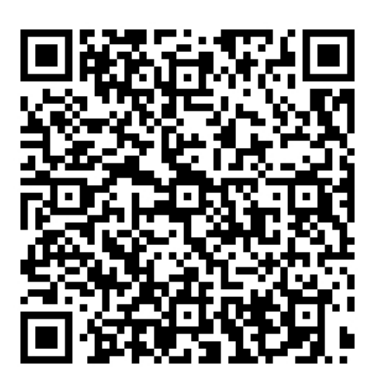

Poniżej przedstawiono wygląd serwisu WWW oraz aplikacji mobilnej do zdalnej obsługi systemu wentylacji z przykładowymi wartościami parametrów pracy.

€

| ecoNET<br>ver 20.3520                                                                                                    |                           |                     |              | -                                                                                                    | <b>€ 20 0</b> ° <sup>™</sup> |
|----------------------------------------------------------------------------------------------------|---------------------------|---------------------|--------------|----------------------------------------------------------------------------------------------------|------------------------------|
| Dane bieżące                                                                                                    | Tryb 1                    | Wyłączony           | Niekatywne   | Reference to the second second | € 21.8°°                     |
| Image: Constraint of the second second se | Tryb pracy centrali wenty | Czasowy tryb pracy  | Harmonogramy | Wentylator nawiewu                                                                                                    | Temperatura zadana/wio       |
| Historia danych                                                                                                    |                           | •<br>•              | Sente        |                                                                                                    | The                          |
| 🛞 Ustawienia urządzenia                                                                                                    | E 21.8                    | E 22.4              | -            | Sec.                                                                                                    | 1                            |
|                                                                                                    | Temperatura nawiewu       | Temperatura czerpni | BAY          | the                                                                                                    | 1                            |

Kafelki z bieżącymi danymi.

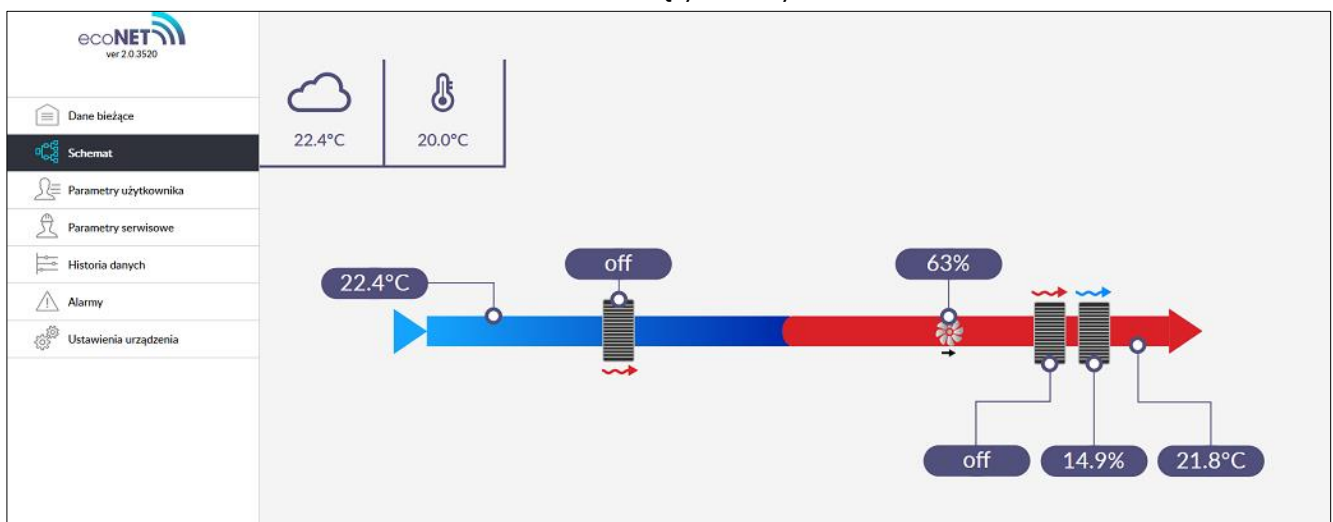

Obsługiwany schemat systemu wentylacji.

![](_page_15_Figure_5.jpeg)

Wykres historii danych.

![](_page_16_Picture_0.jpeg)

Interfejs aplikacji mobilnej.

# 7.9 Alarmy i monity

Praca w stanie awaryjnym dozwolona jest wyłącznie pod nadzorem użytkownika do czasu przyjazdu serwisu i usunięcia usterki. Jeśli nadzór użytkownika nie jest możliwy to regulator powinien zostać odłączony od zasilania.

| Alarm                                                                              | Możliwa przyczyna                                                                                               | Skutek alarmu                                                                 | Wyświetlanie                                                         |
|------------------------------------------------------------------------------------|----------------------------------------------------------------------------------------------------|-------------------------------------------------------------------------------|----------------------------------------------------------------------|
| Uszkodzony czujnik<br>temperatury nawiewu.<br>Uszkodzony czujnik                   | Czujnik uległ uszkodzeniu,<br>został źle podłączony lub                                                         | Sygnalizacja alarmu,<br>zatrzymanie centrali                                  | Nieustannie od<br>momentu odnotowania                                |
| temperatury czerpni.                                                               | meskonngarowarry.                                                                                               | паміемпеј                                                                     |                                                                      |
| Uszkodzony czujnik<br>temperatury wiodącej                                         | Czujnik wiodący regulacji<br>uległ uszkodzeniu, został źle<br>podłączony lub<br>nieskonfigurowany.              | Sygnalizacja alarmu,<br>zatrzymanie centrali<br>nawiewnej                     | Nieustannie od<br>momentu odnotowania<br>przyczyny.                  |
| Alarm SAP - zatrzymano<br>centralę nawiewną z<br>powodu zewnętrznego<br>sygnału.   | Alarm SAP - zatrzymano<br>centralę nawiewną z powodu<br>zewnętrznego sygnału.                                   | Sygnalizacja alarmu,<br>procedura obsługi SAP                                 | Nieustannie po<br>odnotowaniu<br>przyczyny.                          |
| Zbliża się termin<br>wymiany filtrów<br>przeciwzabrudzeniowych                     | Zbliża się termin wymiany<br>filtrów – skontaktuj się z<br>serwisem producenta.                                 | Sygnalizacja alarmu                                                           | Mniej niż 15 dni do<br>terminu przeglądu<br>filtrów                  |
| Zabrudzenie filtra -<br>upłynął okres<br>eksploatacji filtra,<br>wezwij serwis.    | Możliwe zabrudzenie filtra -<br>wezwij serwis celem wymiany<br>filtrów powietrza.                               | Sygnalizacja alarmu,                                                          | Do momentu wpisania<br>przez instalatora<br>nowego przeglądu         |
| Możliwe zabrudzenie<br>filtra – sygnał<br>z presostatu R1                          | Presostat wykrył nadmierną<br>różnicę ciśnień przed i za<br>filtrem powietrza, możliwą<br>przyczyną zabrudzenie | Sygnalizacja alarmu                                                           | Nieustannie od<br>momentu odnotowania<br>przyczyny do jej<br>ustania |
| Zbliża się przegląd<br>okresowy.                                                   | Zbliża się przegląd okresowy -<br>skontaktuj się z serwisem<br>producenta.                                      | Sygnalizacja alarmu                                                           | Mniej niż 3 dni do<br>terminu przeglądu<br>ogólnego                  |
| Wymagany przegląd<br>ogólny przez serwis<br>producenta                             | Wymagany przegląd ogólny-<br>skontaktuj się z serwisem<br>producenta.                                           | Sygnalizacja alarmu                                                           | Do momentu wpisania<br>przez instalatora<br>nowego przeglądu         |
| Odnotowano zbyt<br>wysoką temperaturę<br>powietrza nawiewanego<br>do pomieszczenia | Odnotowano zbyt wysoką<br>temperaturę powietrza<br>nawiewanego do<br>pomieszczenia.                             | Sygnalizacja alarmu,<br>procedura ochrony<br>przed zbyt wysoką<br>temperaturą | Nieustannie od<br>momentu odnotowania<br>przyczyny                   |
| Odnotowano zbyt niską<br>temp. powietrza<br>nawiewanego                            | Odnotowano zbyt niską<br>temperaturę powietrza<br>nawiewanego do<br>pomieszczenia.                              | Sygnalizacja alarmu,<br>procedura ochrony<br>przed zbyt niską<br>temperaturą  | Nieustannie od<br>momentu odnotowania<br>przyczyny                   |

| Zadziałanie termostatu<br>nagrzewnicy pierwotnej<br>wodnej – uruchomienie<br>procedury wygrzewania | Odnotowano sygnał<br>z termostatu nagrzewnicy<br>pierwotnej wodnej –<br>uruchomiono procedurę<br>wygrzewania                                                                                          | Sygnalizacja alarmu,<br>uruchomienie<br>procedury<br>wygrzewania<br>nagrzewnicy<br>pierwotnej<br>Sygnalizacia alarmu,                                        | Nieustannie od<br>momentu odnotowania<br>przyczyny                                                                                                |
|----------------------------------------------------------------------------------------------------|----------------------------------------------------------------------------------------------------|----------------------------------------------------------------------------------------------------|----------------------------------------------------------------------------------------------------|
| Zadziałanie termostatu<br>nagrzewnicy wtórnej<br>wodnej – uruchomienie<br>procedury wygrzewania    | z termostatu nagrzewnicy<br>wtórnej wodnej –<br>uruchomiono procedurę<br>wygrzewania                                                                                                    | uruchomienie<br>procedury<br>wygrzewania<br>nagrzewnicy wtórnej                                                                                              | Nieustannie od<br>momentu odnotowania<br>przyczyny                                                                                                |
| Możliwe przegrzanie<br>nagrzewnicy pierwotnej                                                      | Odnotowano zadziałanie<br>termostatu nagrzewnicy<br>pierwotnej elektrycznej, który<br>może wymagać zresetowania.                                                                                      | Sygnalizacja alarmu,<br>procedura alarmowa<br>nagrzewnicy<br>elektrycznej<br>pierwotnej                                                                      | Nieustannie od<br>momentu odnotowania<br>przyczyny                                                                                                |
| Możliwe przegrzanie<br>nagrzewnicy wtórnej                                                         | Odnotowano zadziałanie<br>termostatu nagrzewnicy<br>wtórnej elektrycznej, który<br>może wymagać zresetowania.                                                                                         | Sygnalizacja alarmu,<br>procedura alarmowa<br>nagrzewnicy<br>elektrycznej wtórnej                                                                            | Nieustannie od<br>momentu odnotowania<br>przyczyny                                                                                                |
| Przegrzanie nagrzewnicy<br>elektrycznej pierwotnej<br>– trzykrotne zadziałanie<br>termostatu       | Wysoka temperatura nagrzewnicy<br>elektrycznej pierwotnej -<br>trzykrotne zadziałanie<br>termostatu. Zbyt niski przepływ<br>powietrza, termostat nagrzewnicy<br>może wymagać potwierdzenia<br>alarmu. | Sygnalizacja alarmu,<br>procedura cyklicznego<br>alarmu nagrzewnicy<br>elektrycznej<br>pierwotnej                                                            | Nieustannie od<br>momentu odnotowania<br>przyczyny                                                                                                |
| Przegrzanie nagrzewnicy<br>elektrycznej wtórnej –<br>trzykrotne zadziałanie<br>termostatu          | Wysoka temperatura nagrzewnicy<br>elektrycznej wtórnej - trzykrotne<br>zadziałanie termostatu. Zbyt niski<br>przepływ powietrza, termostat<br>nagrzewnicy może wymagać<br>potwierdzenia alarmu.       | Sygnalizacja alarmu,<br>procedura cyklicznego<br>alarmu nagrzewnicy<br>elektrycznej wtórnej                                                                  | Nieustannie od<br>momentu odnotowania<br>przyczyny                                                                                                |
| Zadziałanie termostatu<br>nagrzewnic                                                               | Odnotowano zadziałanie<br>połączonego termostatu<br>nagrzewnic.                                                                                                    | Sygnalizacja alarmu,<br>w zależności od typu<br>nagrzewnic:<br>uruchomienie procedury<br>wygrzewania bądź<br>procedury alarmowej<br>nagrzewnicy elektrycznej | Nieustannie od<br>momentu odnotowania<br>przyczyny                                                                                                |
| Trzykrotne zadziałanie<br>termostatu nagrzewnic                                                    | Wysoka temperatura nagrzewnicy<br>elektrycznej - trzykrotne<br>zadziałanie termostatu. Zbyt niski<br>przepływ powietrza, termostat<br>nagrzewnicy może wymagać<br>potwierdzenia alarmu.               | Sygnalizacja alarmu,<br>procedura cyklicznego<br>alarmu nagrzewnicy<br>elektrycznej                                                                          | Nieustannie od<br>momentu odnotowania<br>przyczyny                                                                                                |
| Sygnał z agregatu od<br>alarmu.                                                                    | Aktywacja alarmu sygnałem z<br>agregatu.                                                                                                    | Sygnalizacja alarmu                                                                                                    | Nieustannie po<br>odnotowaniu<br>przyczyny, alarm znika<br>po ustaniu przyczyny                                                                   |
| Sygnał z agregatu od<br>antyzamarzania.                                                            | Aktywacja alarmu sygnałem z<br>agregatu.                                                                                                    | Sygnalizacja alarmu                                                                                                    | Nieustannie po<br>odnotowaniu<br>przyczyny, alarm znika<br>po ustaniu przyczyny                                                                   |
| Błąd ustawień<br>producenta centrali<br>nawiewnej, możliwe<br>skasowanie nastaw                    | Skasowanie lub brak<br>potwierdzenia nastaw w menu<br>producenta                                                                                                    | Sygnalizacja alarmu,<br>zatrzymanie centrali<br>nawiewnej                                                                                                    | Nieustannie od<br>momentu odnotowania<br>przyczyny                                                                                                |
| Nieautoryzowane<br>uruchomienie -<br>urządzenie zablokowane                                        | Próba nieautoryzowanej<br>konfiguracji urządzenia.                                                                                                    | Sygnalizacja alarmu,<br>zatrzymanie i blokada<br>centrali nawiewnej                                                                                          | Nieustannie od<br>momentu odnotowania<br>przyczyny, do<br>momentu dezaktywacji<br>funkcji lub wpisania<br>nowej daty blokady<br>przez instalatora |
| Brak komunikacji<br>z regulatorem                                                                  | Możliweuszkodzenieprzewodutransmisjiłączącegopanelz regulatorem.                                                                                                    | Sygnalizacja alarmu,<br>dalsza praca centrali<br>nawiewnej.                                                                                                  | Nieustannie od<br>momentu odnotowania<br>przyczyny                                                                                                |

# ecoVENT MINI

![](_page_18_Picture_2.jpeg)

![](_page_19_Figure_1.jpeg)

Schemat automatyki wentylacji<sup>1</sup>: 1 – czerpnia, 2 – czujnik temperatury czerpni/temp. zewnętrznej, 3 – siłownik przepustnicy odcinającej, 4 – filtr czerpni z presostatem ciśnienia, 5 – nagrzewnica pierwotna z termostatem, 6 – wentylator nawiewu, 7 – nagrzewnica wtórna z termostatem, 8 – chłodnica lub agregat grzewczo-chłodzący, 9 – czujnik temperatury nawiewu, 10 – nawiew, 11 – moduł regulatora w zabudowie, 12 – panel sterujący z wbudowanym czujnikiem temperatury pomieszczenia, 13 – pomieszczenie wentylowane,

#### Ogólna zasada działania:

W chwili włączenia regulatora otwierany jest siłownik przepustnicy odcinającej, a następnie uruchamiany jest wentylator nawiewu. W zależności od zapotrzebowania na chłód lub ciepło i spełnienia określonych warunków temperaturowych oraz czasowych regulator uruchamia chłodnicę lub nagrzewnicę wtórną bądź włącza agregat grzewczo-chłodzący i steruje nimi zgodnie z aktualnym zapotrzebowaniem.

<sup>&</sup>lt;sup>1</sup> Pokazany schemat automatyki nie zastępuje projektu instalacji automatyki wentylacji. Służy jedynie do celów poglądowych!

#### 9 Dane techniczne

| Zasilanie regulatora                    | 230 V~,50 Hz                                                                       |  |  |  |
|-----------------------------------------|------------------------------------------------------------------------------------|--|--|--|
| Pobierany prąd przez<br>regulator       | 0,04 A <sup>2</sup>                                                                |  |  |  |
| Maks. prąd znamionowy                   | 6 (6) A                                                                            |  |  |  |
| Temp. otoczenia<br>przy pracy           | 040°C                                                                              |  |  |  |
| Temp. składowania                       | -2550°C                                                                            |  |  |  |
| Wilgotność względna                     | 585%, bez<br>kondensacji pary<br>wodnej                                            |  |  |  |
| Zakres pomiarowy temp. czujnika NTC 10K | -40+60°C                                                                           |  |  |  |
| Dokładność pomiaru<br>czujnika NTC 10K  | ±2°C                                                                               |  |  |  |
| Zaciski śrubowe,<br>sieciowe            | Przekrój: 0,52,5 mm <sup>2</sup> ,<br>dokręcenie 0,55 Nm,<br>odizolowanie 7 mm     |  |  |  |
| Zaciski śrubowe,<br>sygnałowe           | Przekrój:<br>0,251,5 mm <sup>2</sup> ,<br>dokręcenie 0,23 Nm,<br>odizolowanie 7 mm |  |  |  |
| Wyświetlacz                             | Kolorowy, graficzny<br>480x272 pix, z panelem<br>dotykowym                         |  |  |  |
| Wymiary modułu                          | 150 mm x 87 mm, wys.<br>49 mm (w tym 14 mm<br>dystanse)                            |  |  |  |
| Norma                                   | PN-EN 60730-2-9<br>PN-EN 60730-1                                                   |  |  |  |
| Klasa oprogramowania                    | A, wg. PN-EN 60730-1                                                               |  |  |  |
| Klasa ochrony                           | Do wbudowania do<br>przyrządów klasy I                                             |  |  |  |
| Stopień<br>zanieczyszczenia             | 2 stopień,<br>wg PN-EN 60730-1                                                     |  |  |  |

#### 10 Warunki eksploatacyjne

Regulatora nie narażać na bezpośrednie oddziaływanie warunków atmosferycznych (deszczu, promieni słonecznych) i wibracje większe niż typowo podczas transportu. używać Regulatora nie w warunkach wystapienia kondensacji pary wodnei i chronić od wody. Temp. składowania i transportu nie powinna przekraczać zakresu -25...+50°C. Regulator powinien zostać zainstalowany w suchym pomieszczeniu.

#### 11 Montaż regulatora

Regulator musi zostać zainstalowany przez producenta centrali zgodnie z obowiązującymi normami i przepisami oraz wytycznymi podanymi w dokumentacji regulatora. Za szkody spowodowane nieprzestrzeganiem obowiązujących przepisów oraz niniejszej instrukcji producent regulatora nie ponosi odpowiedzialności.

#### 11.1 Montaż panelu

Panel sterujący przeznaczony jest do montażu naściennego wewnątrz pomieszczeń. Nie można go używać w warunkach wystąpienia kondensacji pary wodnej i chronić od wody.

Panel należy zamontować na wysokości umożliwiającej wygodną obsługę, typowo około 1,5 m nad posadzką.

![](_page_20_Figure_9.jpeg)

W celu zmniejszenia zakłóceń pomiaru temperatury przez panel unikać miejsc silnie nasłonecznionych, o słabej cyrkulacji powietrza, blisko urządzeń grzewczych, bezpośrednio przy drzwiach i oknach (typowo minimum 0,2 m od krawędzi drzwi).

![](_page_20_Picture_11.jpeg)

Montaż panelu sterującego powinien przebiegać zgodnie z poniższymi wytycznymi. Należy wywiercić otwory w ścianie (2) i wkręcić wkręty (3). Następnie podłączyć panel regulatora przewodem (4), który może

<sup>&</sup>lt;sup>2</sup> Jest to prąd pobierany przez sam regulator. Całkowity pobór prądu zależy od podłączonych do regulatora urządzeń.

być zagłębiony w ścianie lub może przebiegać po jej powierzchni.

![](_page_21_Figure_1.jpeg)

Można również wyciąć prostokątny otwór montażowy (rysunek poniżej).

![](_page_21_Figure_3.jpeg)

Następnie podłączyć elektrycznie panel z regulatorem.

Nie można prowadzić przewodu łączącego panel z regulatorem razem z kablami sieci elektrycznej budynku. Przewód nie powinien przebiegać również w pobliżu urządzeń emitujących silne pole elektromagnetyczne. Należy zapewnić odpowiednią cyrkulację powietrza poprzez otwory wentylacyjne i poprzez odpowiedznie warunki zabudowy, aby nie przekroczyć maksymalnej temperatury otoczenia panelu, która jest również zależna od temperatury w pomieszczeniu oraz ustawień aktywności ekranu.

![](_page_21_Figure_7.jpeg)

Zalecane warunki zabudowy: 1 – panel sterujący/pokojowy, 2 – otwory wentylacyjne do cyrkulacji powietrza.

![](_page_21_Picture_9.jpeg)

Otwory nie mogą zmniejszać wymaganego stopnia ochrony IP i nie są wymagane jeśli temperatura otoczenia panelu nie jest przekroczona.

Podczas demontażu panelu (rysunek poniżej), aby wyjąć panel (1) z obudowy należy wsunąć płaskie elementy (2) we wskazane szczeliny. Spowoduje to odgięcie zatrzasków obudowy panelu i umożliwi wyjęcie panelu (1).

![](_page_22_Figure_0.jpeg)

#### 11.2 Montaż modułu

Moduł regulatora należy zabudować. Zabudowa regulatora musi zapewnić stopień ochrony odpowiadający warunkom środowiskowym, w których regulator będzie użytkowany oraz uniemożliwić dostęp użytkownika do zacisków regulatora.

Stopień ochrony niezabudowanego modułu wynosi IP00. Występuje tutaj dostęp do części o napięciu niebezpiecznym.

Należy zachować bezpieczny odstęp pomiędzy zaciskami modułu a przewodzącymi elementami obudowy minimum 10 mm.

Przykład metalowej zabudowy modułu pokazany jest na poniższych rysunkach, podano minimalne wymagane odstępy.

![](_page_22_Figure_7.jpeg)

Wymiary montażowe modułu pokazane są w dalszej części instrukcji.

![](_page_22_Figure_9.jpeg)

Zabudowa musi zapewnić przewodom połączeniowym zabezpieczenie przed wyrwaniem, obluzowaniem lub wystąpieniem naprężeń. Metalowa zabudowa powinna być uziemiona

![](_page_22_Figure_11.jpeg)

Przewody podłączone do płyty powinny być spięte (1) tak, aby przypadkowe wypadnięcie jednego z przewodów nie mogło spowodować zagrożenia.

#### 11.3 Stopień ochrony IP

Obudowa modułu wykonawczego regulatora zapewnia różne stopnie ochrony IΡ sposobu w zależności montażu. od Po zabudowaniu od czoła obudowy modułu wykonawczego urządzanie posiada stopień ochrony IP20 (podany tabliczce na

znamionowej). Obudowa od strony zacisków posiada stopień ochrony IP00, dlatego zaciski modułu wykonawczego muszą być bezwzględnie zabudowane uniemożliwiając dostęp do tej części regulatora.

#### 11.4 Czyszczenie i konserwacja

Zewnętrzna powierzchnia i konserwacja ekranu panelu sterującego.

Urządzenie należy czyścić miękką, suchą szmatką.

-<u>/!</u>\-

Nie wolno czyścić urządzenia za pomocą substancji łatwopalnej (np. benzenu lub rozpuszczalnika) ani wilgotnej szmatki. Może to spowodować problemy z urządzeniem.

Nie wolno rysować ekranu paznokciami lub ostrymi przedmiotami. Może to spowodować uszkodzenie urządzenia.

Nie wolno czyścić urządzenia przez spryskiwanie go wodą ani innymi cieczami. dostałaby Jeśli ciecz się do środka urządzenia, mogłoby to spowodować pożar, porażenie prądem lub uszkodzenie urządzenia.

Przewód zasilający:

Nie wolno używać uszkodzonego przewodu zasilającego, wtyczki przewodu zasilającego lub poluzowanego gniazdka elektrycznego. Niezastosowanie się do tego zalecenia grozi porażeniem prądem elektrycznym lub pożarem.

#### 11.5 Podłączenie elektryczne

Regulator zasilany jest napięciem 230 V~, 50 Hz – podłączenie do zacisków L, N. Instalacja powinna być:

- trójprzewodowa (z przewodem ochronnym PE),
- zgodna z obowiązującymi przepisami.

![](_page_23_Picture_16.jpeg)

Po wyłączeniu regulatora za pomocą panelu, na zaciskach może występować napięcie niebezpieczne.

Przed przystąpieniem do prac montażowych należy bezwzględnie odłączyć zasilanie i upewnić się, że na zaciskach i przewodach nie występuje napięcie niebezpieczne.

![](_page_23_Picture_19.jpeg)

Podłączenie napięcia sieciowego do złącz wejść cyfrowych oraz wyjść analogowych i transmisji uszkodzi regulator oraz zagraża porażeniem prądem.

Przewód ochronny kabla zasilającego połączyć

z wejściem PE modułu oraz zaciskiem 🔄 obudowy i przewodami ochronnymi przyłączonych urządzeń.

![](_page_23_Picture_23.jpeg)

Podłączenie wszelkich urządzeń peryferyjnych musi wykonać instalator zgodnie z obowiązującymi przepisami. Należy stosować zasady bezpieczeństwa związane z porażeniem prądem. Regulator musi być wyposażony w komplet wtyków włożonych w złącza do zasilania urządzeń o napięciu 230 V~.

Regulator został wyposażony we wtykane w gniazda zaciskowe, śrubowe, złącza przystosowane do przyjęcia przewodu wraz z końcówką tulejkową. Końce przewodów zwłaszcza o napięciu sieciowym muszą być zabezpieczone przed rozwarstwieniem np. izolowanymi tulejkami zaciskowymi. Stosować podane w danych technicznych średnice przewodów oraz momenty dokręcenia zacisków śrubowych.

![](_page_24_Figure_0.jpeg)

Zabezpieczanie końców przewodów: a) - prawidłowe, b) - nieprawidłowe.

#### 11.6 Schemat elektryczny

![](_page_25_Figure_1.jpeg)

Regulator umożliwia dowolną konfigurację jego wejść cyfrowych, wyjść przekaźnikowych i wyjść analogowych. Na schemacie elektrycznym pokazano domyślną konfigurację.

#### Wejścia analogowe (NTC 10 K):

T1 - czujnik temp. nawiewu (wymagany);T2 - czujnik temp. czerpni (wymagany);

#### Wyjścia analogowe (0-10 V):

AOUT1 – wentylator nawiewu; AOUT2 – agregat AOUT3 – nagrzewnica wtórna;

#### Wejścia cyfrowe:

**DIN1** – termostaty nagrzewnicy wtórnej TR2 i pierwotnej TR1 (Normalnie Zamknięte);

**DIN2** – zmiana wydatku wentylatora – tryb okap (Normalnie otwarte);

**DIN3** – sygnał z centrali alarmowej (Normalnie otwarte);

**DIN4** – sygnał akcji pożarowej (Normalnie zamknięte);

#### Wyjścia 230 V~:

**OUT** – niesterowalne wyjście o napięciu sieciowym;

#### Wyjścia przekaźnikowe (bez potencjałowe):

REL1 – przepustnica odcinająca;

**REL2** – agregat praca;

**REL3** – agregat grzanie/chłodzenie;

#### Kanały transmisji:

**COM1** - panel sterujący (zasilanie +12 V); **COM2** - gniazdo transmisji dla dodatkowych modułów rozszerzeń (RS485);

**ISOLATED (ISO)** – port izolowany RS485 oraz SGDN (port do komunikacji zewnętrznej);

- **CPU** sterowanie;
- L, N, PE zasilanie sieciowe 230 V~;
- FU bezpiecznik sieciowy;
- UZ uziemienie;
- GR listwa zerowa.

#### 11.7 Podłączenie i montaż czujników temperatury

Niezbędnymi czujnikami do uruchomienia regulatora i poprawnego działania są czujniki temperatury: nawiewu oraz czerpni.

Należy zastosować wyłącznie czujniki typu NTC10K. Przewody czujników można przedłużyć przewodami o przekroju minimum 0,5 mm<sup>2</sup>, całkowita długość przewodów nie powinna przekraczać 15 m. W miejscu przeznaczonym dla pomiaru temperatury wykonać otwór w kanale wentylacyjnym, założyć gumową tuleję (1) i zainstalować czujnik, który należy przytwierdzić do kanału za pomocą taśmy do izolacji wentylacji (2), zgodnie z poniższym rysunkiem.

![](_page_26_Picture_4.jpeg)

Nie dopuszcza się zalewania czujników wodą, olejami a kable czujników powinny być odseparowane od przewodów sieciowych i innych źródeł ciepła ze względu na błędne wskazania temperatury. Minimalna odległość między tymi przewodami nie powinna być mniejsza niż 400 mm. Czujniki należy podłączyć do regulatora zgodnie ze schematem elektrycznym.

## 11.8 Sprawdzenie czujników temperatury

Sprawdzanie czujników odbywa się poprzez pomiar rezystancji w danej temperaturze. Temperatury i odpowiadające im wartości rezystancji zostały zestawione w tabeli.

| NTC 10K   |       |  |  |  |  |  |
|-----------|-------|--|--|--|--|--|
| Temp.     | Nom.  |  |  |  |  |  |
| otoczenia | Ω     |  |  |  |  |  |
| °C        |       |  |  |  |  |  |
| 0         | 33620 |  |  |  |  |  |
| 10        | 20174 |  |  |  |  |  |
| 20        | 12535 |  |  |  |  |  |
| 30        | 8037  |  |  |  |  |  |
| 40        | 5301  |  |  |  |  |  |
| 50        | 3588  |  |  |  |  |  |
| 60        | 2486  |  |  |  |  |  |
| 70        | 1759  |  |  |  |  |  |
| 80        | 1270  |  |  |  |  |  |
| 90        | 933   |  |  |  |  |  |
| 100       | 697   |  |  |  |  |  |
| 110       | 529   |  |  |  |  |  |
| 120       | 407   |  |  |  |  |  |

#### 11.9 Podłączenie cyfrowego czujnika parametrów powietrza

Cyfrowy czujnik parametrów powietrza powinien zostać zamontowany zgodnie z wytycznymi producenta czujnika. Przewody połączeniowe mogą być przedłużane, o ile dokumentacja czujnika nie stanowi inaczej. Ich długość i przekrój należy dobrać zgodnie z wytycznymi producenta. Przewody należy także bezwzględnie zabezpieczyć przed wyrwaniem.

#### 11.10 Podłączenie modułu internetowego

Moduł internetowy ecoNET300 należy podłączyć za pośrednictwem interfejsu ecoLINK2 do zacisków regulatora zgodnie z poniższym rysunkiem.

![](_page_26_Figure_13.jpeg)

Konfigurację modułu ecoNET300 należy wykonać zgodnie z opisem w DTR dla tego modułu.

#### 11.11 Filtry powietrza

Przed pierwszym uruchomieniem centrali wentylacyjnej należy sprawdzić stan filtrów. Centrala nie może pracować przy znacznym stopniu ich zabrudzenia lub bez zamontowanych filtrów!

W centrali wentylacyjnej, w której stosuje się filtr w kanale wyciągu i czerpni po ustawionym w regulatorze czasie sygnalizowana jest konieczność wymiany filtrów ze względu na ich zabrudzenie. Sygnał o zabrudzeniu filtrów może być wywołany przez mechanizm czasowy lub odbierany od presostatów zamontowanych na tych filtrach.

# -/!`

Układ nie powinien pracować przez dłuższy czas z zabrudzonymi filtrami, gdyż grozi to uszkodzeniem silników wentylatora.

# TS

Wymianę lub czyszczenie filtrów należy wykonać zgodnie z zaleceniami producenta centrali wentylacyjnej.

# TÍ

Zaleca się od strony czerpni stosowanie przepustnic (ze sprężyną powrotną) umożliwiających odcięcie napływu powietrza przy wyłączonym regulatorze.

# 12 Komunikacja Modbus

## 12.1 Protokół Modbus RTU

Regulator umożliwia komunikację z wykorzystaniem protokołu Modbus RTU. Protokół ten umożliwia odczyt rejestru lub grupy rejestrów zawierających wartości bieżące parametrów oraz zapis wartości do wybranych parametrów. Regulator obsługuje trzy polecenia Modbus: polecenie odczytu **0x03**, polecenie modyfikacji pojedynczego rejestru **0x06** i polecenie modyfikacji grupy rejestrów **0x10**. Komunikacja realizowana jest na porcie izolowanym regulatora (COM3 ISO), będącym portem typu slave.

Komunikacja realizowana jest w standardzie RS485. Aby zapewnić niezawodność transmisji należy połączyć sygnały D+ i D- pomiędzy regulatorem (master) a pozostałymi urządzeniami (slave).

## 12.2 Ustawienia komunikacji

Ustawienia komunikacji Modbus RTU znajdują się w menu Instalatora. Celem prawidłowej realizacji komunikacji należy ustawić następujące parametry:

- Adres Modbus adres regulatora na szynie Modbus.
- Prędkość transmisji żądana prędkość transmisji Modbus; możliwe do ustawienia: 9600, 19200 lub 115200.
- Liczba bitów stopu liczba bitów kończących ramkę Modbus; możliwe do ustawienia: 1 bit stopu lub 2 bity stopu.
- Parzystość możliwość kontroli błędów poprzez przyrównanie sumy ramki do wartości dodatkowego bitu parzystości; możliwe do ustawienia: brak (nie jest stosowana kontrola parzystości), parzyste (do kontroli poprawności stosowany jest bit parzystości), nieparzyste (do kontroli poprawności stosowany jest bit nieparzystości).

Parametry: *Prędkość transmisji*, *Liczba bitów stopu* i *Parzystość* muszą być w identyczny sposób skonfigurowane we wszystkich urządzeniach znajdujących się na linii. W przeciwnym wypadku połączenie nie zostanie zrealizowane.

- Aktywowanie Modbus pozwolenie na komunikację z wykorzystaniem protokołu Modbus; ustawienie parametru na Nie spowoduje zablokowanie komunikacji z wykorzystaniem protokołu.
- Edycja parametrów pozwolenie na edycję parametrów z wykorzystaniem Modbus; jeśli parametr zostanie ustawiony na Nie to zablokowane zostaną polecenia modyfikacji 0x06 i 0x10.

 Sterowanie centralą nawiewną pozwolenie na sterowanie przez Modbus; jeśli parametr ustawiony na Nie to uniemożliwione zostanie sterowanie regulatorem z wykorzystaniem protokołu.

# 12.3 Polecenie odczytu 0x03

Protokół komunikacji Modbus umożliwia odczyt rejestru lub grupy rejestrów zawierających wartości bieżące parametrów. Ramka polecenia odczytu składa się z (patrząc od strony początku ramki):

- adresu urządzenia odpytywanego (1 bajt)
- polecenia (1 bajt, w przypadku polecenia odczytu – 0x03)
- numeru pierwszego z odczytywanych rejestrów (2 bajty)
- liczby odczytywanych rejestrów (2 bajty)
- CRC (2 bajty)

# Przykładowe pytanie:

# <u>01 03 00 04 00 02 85 CA</u>

Zgodnie ze specyfikacją protokołu, powyższe polecenie definiuje odczyt 2 (**00 02**) rejestrów danych licząc od rejestru 4 (**00 04**) z urządzenia o adresie 1 (**01**) z wykorzystaniem polecenia odczytu 0x03 (**03**).

#### Przykładowa odpowiedź:

#### <u>01 03 04 00 03 00 01 CB F3</u>

Zgodnie ze specyfikacją protokołu, powyższa ramka informuje, że dwa kolejne rejestry (łącznie 4 bajty – **04**) urządzenia o adresie 1 (**01**) mają wartości: 3 (**00 03**) oraz 1 (**00 01**), a do odczytu tych wartości wykorzystano polecenie odczytu (**03**).

## 12.4 Polecenie modyfikacji 0x06

Protokół komunikacji Modbus umożliwia modyfikację wartości 1 rejestru zawierającego wartość bieżącą parametru. Ramka polecenia składa się z (patrząc od strony początku ramki):

- adresu urządzenia odpytywanego (1 bajt)
- polecenia (1 bajt, w przypadku polecenia modyfikacji – 0x06)
- numeru modyfikowanego rejestru (2 bajty)
- wartości do ustawienia (2 bajty)
- CRC (2 bajty).

## Przykładowe pytanie:

<u>01 06 00 04 00 03 88 0A</u>

Zgodnie ze specyfikacją protokołu, powyższe polecenie definiuje modyfikację wartości rejestru danych numer 4 (**00 04**) w urządzeniu o adresie 1 (**01**) na wartość 3 (**00 03**) z wykorzystaniem polecenia modyfikacji 0x06 (**06**).

Odpowiedź na polecenie modyfikacji zależy od tego, czy operacja zmiany wartości zostanie pomyślnie wykonana. Jeśli tak się stanie, zwrócona zostanie ramka zgodności, jeśli nie, zwrócona zostanie ramka błędu.

Ramka zgodności jest identyczna jak wcześniej wysłana ramka polecenia modyfikacji.

Ramka błędu składa się z (patrząc od strony początku polecenia):

- adresu urządzenia odpytywanego (1 bajt)
- echa polecenia + znacznika błędu (1 bajt, w przypadku polecenia odczytu – 0x86)
- kodu błędu
- CRC (2 bajty).

# Przykładowa odpowiedź sygnalizująca błąd modyfikacji:

#### <u>01 86 03 02 61</u>

Zgodnie ze specyfikacją protokołu, powyższa ramka informuje, że w urządzeniu o adresie 1 (**01**) nie udało się przeprowadzić procesu modyfikacji wartości pojedynczego parametru (**86**) ze względu na niedozwoloną wartość danej (**03**).

#### 12.5 Polecenie modyfikacji 0x10

Protokół komunikacji Modbus umożliwia modyfikację wartości wielu rejestrów zawierających wartości bieżące parametrów. Ramka polecenia składa się z (patrząc od strony początku polecenia):

- adresu urządzenia odpytywanego (1 bajt)
- polecenia (1 bajt, w przypadku polecenia modyfikacji – 0x10)
- numeru pierwszego z modyfikowanych rejestrów (2 bajty)
- liczby modyfikowanych rejestrów (2 bajty)
- liczby modyfikowanych bajtów (2x liczba modyfikowanych rejestrów)
- wartość do ustawienia (2 bajty) w rejestrze 1, 2, ...
- CRC (2 bajty).

## Przykładowe pytanie:

## <u>01 10 00 27 00 02 04 00 15 00 16 20 5B</u>

Zgodnie ze specyfikacją protokołu, powyższe polecenie definiuje modyfikację wartości

rejestrów danych licząc od rejestru numer 39 (**00 27**) urządzeniu w ο adresie 1 z wykorzystaniem ramki 0x10 **(10)**. Zmodyfikowane zostać mają wartości 2 (00 02) rejestrów, łącznie 4 bajty (04). Mają one być ustawione kolejno na wartości 21 (**15**) i 22 (**16**).

Odpowiedź na polecenie modyfikacji zależy od tego, czy operacja zmiany wartości zostanie pomyślnie wykonana. Jeśli tak się stanie, zwrócona zostanie ramka zgodności, jeśli nie, zwrócona zostanie ramka błędu.

Ramka zgodności jest echem ramki polecenia modyfikacji, różni się tylko brakiem informacji na temat wartości do ustawienia. Ramka błędu składa się z (patrząc od strony początku ramki):

- adresu urządzenia odpytywanego (1 bajt)
- echa polecenia + znacznika błędu (1 bajt, w przypadku polecenia odczytu – 0x90)
- kodu błędu
- CRC

# Przykładowa odpowiedź sygnalizująca błąd modyfikacji:

#### <u>01 90 03 0C 01</u>

Zgodnie ze specyfikacją protokołu, powyższa ramka informuje, że w urządzeniu o adresie 1 (**01**) nie udało się przeprowadzić procesu modyfikacji wielu parametrów (**90**) ze względu na niedozwoloną wartość danej (**03**).

#### 12.6 Tabela Modbus

W poniższej tabeli zawarto pełną listę parametrów Modbus regulatora. Tabela jest poprawna dla programów S003.08 i nowszych.

Rodzaj parametru: O – only Output – parametr tylko do odczytu, I/O – Input/Output – dozwolone odczyt i modyfikacja.

| Index<br>BMS | Adres<br>Modbus | Nazwa<br>zmiennej  | Opis                                 | Rodzaj<br>sygnału | Min.  | Wartość<br>Max. | Dom. | Typ<br>zmiennej | Uwagi                                                                    |
|--------------|-----------------|--------------------|--------------------------------------|-------------------|-------|-----------------|------|-----------------|--------------------------------------------------------------------------|
| 1            | 0               | Program<br>version | Seria programu                       | ο                 | 0     | 0xFFFF          | 0    | hex             | Format: SXXX.YYY<br>XXX – starszy bajt,<br>YYY – młodszy bajt            |
| 2            | 1               | Serial NO          | Numer seryjny<br>centrali nawiewnej  | 0                 | 1     | 65535           | 0    | integer         |                                                                          |
| 3            | 2               | STATUS_OK          | Status pracy                         | 0                 | 0     | 1               | 1    | integer         |                                                                          |
| 4            | 3               | AWARIA             | Status awaria                        | 0                 | 0     | 1               | 0    | integer         |                                                                          |
| 5            | 4               | WORK_MOD<br>E      | Tryb pracy<br>regulatora             | I/O               | 0     | 6               | 3    | integer         | 0 – Off, 1 – Postój,<br>3 – User1, 4 –<br>User2, 5 – User3,<br>6 – User4 |
| 6            | 5               | Tmain              | Czujnik wiodący                      | 0                 | 0     | 2               | 0    | integer         | 1 - czujnik<br>nawiewu,<br>2 – czujnik panelu                            |
| 7            | 6               | Tsup               | Temperatura<br>nawiewu               | 0                 | -40.0 | 60.0            | 0.0  | integer         | 999 - jeśli awaria<br>czujnika                                           |
| 9            | 8               | Tinl               | Temperatura czerpni/zew.             | 0                 | -40.0 | 60.0            | 0.0  | integer         | 999 - jeśli awaria<br>czujnika                                           |
| 13           | 12              | Tpanel             | Temperatura<br>głównego panelu       | 0                 | -40.0 | 60.0            | 0.0  | integer         | 999 - jeśli awaria<br>czujnika                                           |
| 14           | 13              | Q1-limit           | Czujnik progowy<br>jakości powietrza | 0                 | 0     | 1               | 0    | integer         | 0 – styk rozwarty<br>1 – styk zwarty                                     |
| 16           | 15              | TR1                | Termostat<br>nagrzewnicy<br>wstępnej | О                 | 0     | 1               | 0    | integer         | 0 – styk rozwarty<br>1 – styk zwarty                                     |
| 17           | 16              | TR2                | Termostat<br>nagrzewnicy<br>wtórnej  | Ο                 | 0     | 1               | 0    | integer         | 0 – styk rozwarty<br>1 – styk zwarty                                     |
| 19           | 18              | SAP                | Sygnał zewnętrzny<br>SAP             | 0                 | 0     | 1               | 1    | integer         | 0 – SAP,<br>1 – brak SAP                                                 |
| 20           | 19              | DIN1               | Sygnał zewnętrzny<br>DIN1            | 0                 | 0     | 1               | 0    | integer         | 0 – nieaktywny,<br>1 – aktywny                                           |
| 21           | 20              | IN2                | Sygnał zewnętrzny<br>DIN2            | 0                 | 0     | 1               | 0    | integer         | 0 – nieaktywny,<br>1 – aktywny                                           |

| 22 | 21 | ECO                        | Sygnał zewnętrzny<br>ECO (centrala<br>alarmowa)   | О   | 0            | 1             | 0    | integer | 0 – nieaktywny,<br>1 – aktywny |
|----|----|----------------------------|---------------------------------------------------|-----|--------------|---------------|------|---------|--------------------------------|
| 23 | 22 | N1                         | Nagrzewnica<br>wstępna                            | 0   | 0            | 1             | 0    | integer | 0 – nieaktywna,<br>1 - aktywna |
| 24 | 23 | N2                         | Nagrzewnica<br>wtórna                             | 0   | 0            | 1             | 0    | integer | 0 – nieaktywna,<br>1 - aktywna |
| 25 | 24 | N2 control                 | Wysterowanie<br>nagrzewnicy<br>wtórnej            | 0   | 0            | 100           | 0    | integer | Wysterowanie w %               |
| 26 | 25 | Y1 control                 | Wysterowanie<br>chłodnicy                         | 0   | 0            | 100           | 0    | integer | Wysterowanie w %               |
| 32 | 31 | Mode_MANU<br>AL            | Tryb sterowania<br>manualnego                     | 0   | 0            | 1             | 0    | integer | 0 – nieaktywny,<br>1 - aktywny |
| 33 | 32 | Mode_WIND<br>OW            | Tryb OTWARTE<br>OKNA                              | I/O | 0            | 1             | 0    | integer | 0 – nieaktywny,<br>1 - aktywny |
| 34 | 33 | Mode_OUT                   | Tryb POZA<br>DOMEM                                | I/O | 0            | 1             | 0    | integer | 0 – nieaktywny,<br>1 - aktywny |
| 35 | 34 | Mode_PARTY                 | Tryb IMPREZA                                      | I/O | 0            | 1             | 0    | integer | 0 – nieaktywny,<br>1 - aktywny |
| 38 | 37 | SCHEDULER                  | Praca według<br>harmonogramu                      | I/O | 0            | 1             | 0    | integer | 0 – wyłączona,<br>1 - włączona |
| 40 | 39 | Temp_USER<br>1             | Temperatura<br>komfortu w trybie<br>UŻYTKOWNIKA 1 | I/O | 8            | 30            | 20   | integer | Jednostka: ° <b>C</b>          |
| 41 | 40 | Temp_USER<br>2             | Temperatura<br>komfortu w trybie<br>UŻYTKOWNIKA 2 | I/O | 8            | 30            | 20   | integer | Jednostka: ° <b>C</b>          |
| 42 | 41 | Temp_USER<br>3             | Temperatura<br>komfortu w trybie<br>UŻYTKOWNIKA 3 | I/O | 8            | 30            | 20   | integer | Jednostka: ° <b>C</b>          |
| 43 | 42 | Temp_USER<br>4             | Temperatura<br>komfortu w trybie<br>UŻYTKOWNIKA 4 | I/O | 8            | 30            | 20   | integer | Jednostka: ° <b>C</b>          |
| 44 | 43 | W1                         | Wentylator<br>nawiewny,<br>aktualny wydatek       | 0   | 0            | 100           | 50   | integer | Wysterowanie w %               |
| 46 | 45 | W1_EN                      | Pozwolenie pracy<br>wentylatora<br>nawiewnego     | 0   | 0            | 1             | 1    | integer | 0 – nieaktywny,<br>1 - aktywny |
| 49 | 48 | Speed_W1_<br>USER1         | Prędkość nawiewu<br>w trybie<br>UŻYTKOWNIKA 1     | I/O | dyn.<br>(25) | dyn.<br>(100) | 50   | integer | Wysterowanie w %               |
| 50 | 49 | Speed_W1_<br>USER2         | Prędkość nawiewu<br>w trybie<br>UŻYTKOWNIKA 2     | I/O | dyn.<br>(25) | dyn.<br>(100) | 50   | integer | Wysterowanie w %               |
| 51 | 50 | Speed_W1_<br>USER3         | Prędkość nawiewu<br>w trybie<br>UŻYTKOWNIKA 3     | I/O | dyn.<br>(25) | dyn.<br>(100) | 50   | integer | Wysterowanie w %               |
| 52 | 51 | Speed_W1_<br>USER4         | Prędkość nawiewu<br>w trybie<br>UŻYTKOWNIKA 4     | I/O | dyn.<br>(25) | dyn.<br>(100) | 50   | integer | Wysterowanie w %               |
| 53 | 52 | Speed_W1_<br>ECO           | Prędkość W1 w<br>trybie ECO                       | I/O | dyn.<br>(25) | dyn.<br>(100) | 50   | integer | Wysterowanie w %               |
| 61 | 60 | DATE_day                   | Dzień miesiąca                                    | I/O | 1            | 31            | 1    | integer |                                |
| 62 | 61 | DATE year                  | Miesiąc                                           | 1/0 | 1            | 12            | 1    | integer |                                |
| 64 | 63 | TIME hour                  | Godzina                                           | 1/0 | 13           | 23<br>23      | 1    | integer |                                |
| 65 | 64 | TIME_minut                 | Minuta                                            | I/O | 0            | 59            | 1    | integer |                                |
| 66 | 65 | es<br>Stop_time_E<br>CO    | Czas postoju<br>cyklicznego w<br>trybie ECO       | I/O | 1            | 24            | 1    | integer | Jednostka: godziny             |
| 67 | 66 | Work_time_<br>ECO          | Długość cyklu<br>wietrzenia w trybie<br>ECO       | I/O | 0            | 100           | 10   | integer | Jednostka: minuty              |
| 68 | 67 | Filter_time_r<br>emaining  | Czas pozostały do<br>wymiany filtrów              | 0   | 0            | 999           | 1500 | integer | Jednostka: dzień               |
| 69 | 68 | Service_time<br>_remaining | Czas pozostały do<br>przeglądu<br>ogólnego        | 0   | 0            | 999           | 90   | integer | Jednostka: dzień               |

| 70 | 69 | GWC_Enable                                        | Pozwolenie pracy<br>GWC                         | I/O | 0     | 2     | 1   | integer | 0 - zamknięty,<br>1 - auto,<br>2 - otwórz        |
|----|----|---------------------------------------------------|-------------------------------------------------|-----|-------|-------|-----|---------|--------------------------------------------------|
| 71 | 70 | Górny próg<br>GWC_Winter załączenia GWC -<br>zima |                                                 | I/O | 5     | 20    | 8   | integer | Jednostka: ° <b>C</b>                            |
| 72 | 71 | GWC_Summ<br>er<br>lato                            |                                                 | I/O | 10    | 30    | 18  | integer | Jednostka: ° <b>C</b>                            |
| 73 | 72 | SM1_Enable                                        | Aktywacja komory<br>mieszania                   | I/O | 0     | 1     | 0   | integer | 0 – nieaktywna,<br>1 - aktywna                   |
| 74 | 73 | SM1_Limit                                         | Limit otwarcia<br>siłownika komory<br>mieszania | I/O | 0     | 100   | 100 | integer | Jednostka: %                                     |
| 75 | 74 | BMS_adress                                        | Adres urządzenia<br>dla komunikacji<br>BMS      | 0   | 0     | 256   | 1   | integer |                                                  |
| 76 | 75 | -                                                 | -                                               | -   | -     | -     | -   | -       |                                                  |
| 77 | 76 | BMS_change<br>_en                                 | Zmiana nastaw z<br>BMS                          | 0   | 0     | 1     | 1   | integer | 0 – wyłącz,<br>1 - włącz                         |
| 78 | 77 | BMS_STOP_<br>en                                   | START_STOP z<br>BMS                             | 0   | 0     | 1     | 1   | integer | 0 – wyłącz,<br>1 - włącz                         |
| 79 | 78 | -                                                 | -                                               | -   | -     | -     | -   | -       |                                                  |
| 80 | 79 | UID1                                              | UID - znaki 1 i 2                               | 0   | 12336 | 23130 | -   | ASCII   |                                                  |
| 81 | 80 | UID2                                              | UID - znaki 3 i 4                               | 0   | 12336 | 23130 | -   | ASCII   |                                                  |
| 82 | 81 | UID3                                              | UID - znaki 5 i 6                               | 0   | 12336 | 23130 | -   | ASCII   |                                                  |
| 83 | 82 | UID4                                              | UID - znaki 7 i 8                               | 0   | 12336 | 23130 | -   | ASCII   |                                                  |
| 84 | 83 | UID5                                              | UID - znaki 9 i 10                              | 0   | 12336 | 23130 | -   | ASCII   |                                                  |
| 85 | 84 | UID6                                              | UID - znaki 11 i 12                             | 0   | 12336 | 23130 | -   | ASCII   |                                                  |
| 86 | 85 | UID7                                              | UID - znaki 13 i 14                             | 0   | 12336 | 23130 | -   | ASCII   |                                                  |
| 87 | 86 | UID8                                              | UID - znaki 15 i 16                             | 0   | 12336 | 23130 | -   | ASCII   |                                                  |
| 88 | 87 | UID9                                              | UID - znaki 17 i 18                             | 0   | 12336 | 23130 | -   | ASCII   |                                                  |
| 89 | 88 | UID10                                             | UID - znaki 19 i 20                             | 0   | 12336 | 23130 | -   | ASCII   |                                                  |
| 90 | 89 | UID11                                             | UID - znak 21                                   | 0   | 48    | 90    | -   | ASCII   | Młodszy bajt jest<br>znakiem, starszy<br>pominąć |

|                                               | Zestawienie alarmów BMS |                   |                                                        |         |      |       |      |          |                                |
|-----------------------------------------------|-------------------------|-------------------|--------------------------------------------------------|---------|------|-------|------|----------|--------------------------------|
| Index Adres Nazwa Opis Rodzaj Wartość Typ Uwa |                         |                   |                                                        |         |      | Uwagi |      |          |                                |
| BMS                                           | Modbus                  | zmiennej          |                                                        | sygnału | Min. | Max.  | Dom. | zmiennej |                                |
| 122                                           | 200                     | SAP_AL            | Alarm SAP                                              | ο       | 0    | 1     | 0    | integer  | 0 – Nieaktywny,<br>1 – Aktywny |
| 123                                           | 201                     | Service_AL        | Wymagany<br>przegląd ogólny                            | 0       | 0    | 1     | 0    | integer  | 0 – Nieaktywny,<br>1 – Aktywny |
| 124                                           | 202                     | Filter_AL         | Wymagana<br>wymiana filtra                             | 0       | 0    | 1     | 0    | integer  | 0 – Nieaktywny,<br>1 – Aktywny |
| 125                                           | 203                     | Filter_AL_SU<br>P | Brudny filtr<br>nawiewu -<br>zadziałanie<br>presostatu | ο       | 0    | 1     | 0    | integer  | 0 – Nieaktywny,<br>1 – Aktywny |
| 127                                           | 205                     | Sensor_T2_<br>AL  | Awaria czujnika T2                                     | 0       | 0    | 1     | 0    | integer  | 0 – Nieaktywny,<br>1 – Aktywny |
| 132                                           | 210                     | Sensor_T1_<br>AL  | Awaria czujnika T1                                     | 0       | 0    | 1     | 0    | integer  | 0 – Nieaktywny,<br>1 – Aktywny |
| 134                                           | 212                     | sup_HT_AL         | Wysoka<br>temperatura<br>nawiewu                       | 0       | 0    | 1     | 0    | integer  | 0 – Nieaktywny,<br>1 – Aktywny |
| 135                                           | 213                     | sup_LT_AL         | Niska temperatura<br>nawiewu                           | 0       | 0    | 1     | 0    | integer  | 0 – Nieaktywny,<br>1 – Aktywny |
| 137                                           | 215                     | N1_HT_temp<br>_AL | Możliwe<br>przegrzanie<br>nagrzewnicy<br>wstępnej      | ο       | 0    | 1     | 0    | integer  | 0 – Nieaktywny,<br>1 – Aktywny |
| 138                                           | 216                     | N2_HT_temp<br>_AL | Możliwe<br>przegrzanie<br>nagrzewnicy<br>wtórnej       | 0       | 0    | 1     | 0    | integer  | 0 – Nieaktywny,<br>1 – Aktywny |

| 139 | 217 | N1_HT_AL | Przegrzanie<br>nagrzewnicy<br>elektrycznej<br>wstępnej | 0 | 0 | 1 | 0 | integer | 0 – Nieaktywny,<br>1 – Aktywny |
|-----|-----|----------|--------------------------------------------------------|---|---|---|---|---------|--------------------------------|
| 140 | 218 | N2_HT_AL | Przegrzanie<br>nagrzewnicy<br>elektrycznej<br>wtórnej  | ο | 0 | 1 | 0 | integer | 0 – Nieaktywny,<br>1 – Aktywny |
| 141 | 219 | Frost_AL | Uruchomienie<br>wygrzewania<br>nagrzewnicy<br>wtórnej  | ο | 0 | 1 | 0 | integer | 0 – Nieaktywny,<br>1 – Aktywny |

#### 13 Menu serwisowe

「「「「「」「」「」「」」

#### 13.1 Menu instalatora - struktura

#### Menu dostępne po wprowadzeniu hasła instalatora. Niektóre parametry menu mogą być niedostępne w zależności od konfiguracji regulatora oraz od tego czy jest on włączony lub wyłączony - oznaczono je symbolem "\*".

#### Potwierdzenie konfiguracji serwis

Tak, Nie

# Ustawienia filtrów\*

Kasowanie licznika pracy filtra

• Tak, Nie

#### Informacje

#### Sterowanie ręczne\*

| Ustawienia wentylatora                                      |
|-------------------------------------------------------------|
| Min. sterowanie went. nawiewu                               |
| Max. sterowanie went. nawiewu                               |
| Opóź. stopu went. nawiewu*                                  |
| Minimalna temp. zewnętrzna                                  |
| <ul> <li>Poz. od min. temp. zewnętrznej</li> </ul>          |
| Tak, Nie                                                    |
| Min. temp. zewnętrzna                                       |
| <ul> <li>Hist. min. temp. zewnętrznej</li> </ul>            |
| Opóźnienie startu                                           |
| Kontrola wentylatora*                                       |
| <ul> <li>Wentylator nawiewu</li> </ul>                      |
| Normalnie otwarty, Normalnie                                |
| zamknięty                                                   |
|                                                             |
| Ustawienia nagrzewnic*                                      |
| Typ nagrzewnicy wtórnej*                                    |
| Brak, Elektryczna (on/off), Elektryczna                     |
| (0 - 10V), Wodna (on/off), Wodna (0 -                       |
| 10V)                                                        |
| Typ nagrzewnicy pierwotnej*                                 |
| <ul> <li>Brak, Elektryczna (on/off), Elektryczna</li> </ul> |
| (0 - 10V), Wodna (on/off), Wodna (0 -                       |
| 10V)                                                        |
| Nagrzewnica pierwotna termostat*                            |
| Normalnie otwarty, Normalnie zamknięty                      |
| Nagrzewnica wtórna termostat*                               |
| Normalnie otwarty Normalnie zamkniety                       |

# Normalnie otwarty, Normalnie zamknięty Termostaty nagrzewnic\* Normalnie otwarty, Normalnie zamknięty

Nag. pierwotna min. przepływ nawiew\* Nag. pierwotna min. przepływ nawiew\*

- Nag. pier. poza rozmr.\* • Tak, Nie
- Próg zał. nag. pier. poza rozmr.\*

Hist. wył. nag. pier. poza rozmr.\*

#### Ustawienia czujnika parametrów powietrza\*

- Progowy czujnik parametrów powietrza\*
- Obsługa czujnika progowego\*
  - Tak, Nie

- Stan logiczny czujnika\*
- Normalnie otwarty, Normalnie
- zamknięty
- Prędkość wentylatora\*
- Czas podtrzymania\*

# Ustawienia trybu okap\*

Stan logiczny IN1\*

 Normalnie otwarty, Normalnie zamknięty Stan logiczny IN2\*

Normalnie otwarty, Normalnie zamknięty
Went. nawiewu sterowanie z IN1\*

Went. nawiewu sterowanie z IN2\*

#### Ustawienia presostatów filtrów\*

Presostat nawiewu\*

• Normalnie otwarty, Normalnie zamknięty

#### Ustawienia agregatu\*

- Agregat alarm\*
- Normalnie otwarty, Normalnie zamknięty
  Agregat rozmrażanie\*
- Normalnie otwarty, Normalnie zamknięty

#### Ustawienia przeglądu/blokady

Obsługa funkcji przeglądu Obsługa blokady pracy urządzenia\* Resetowanie licznika przeglądu Liczba dni do przeglądu Liczba dni do blokady

#### Ustawienia modbus

| Adres Modbus                                    |  |  |  |  |
|-------------------------------------------------|--|--|--|--|
| Prędkość transmisji                             |  |  |  |  |
| <ul> <li>9600, 19200, 115200</li> </ul>         |  |  |  |  |
| Liczba bitów stopu                              |  |  |  |  |
| <ul> <li>1 bit stopu, 2 bity stopu</li> </ul>   |  |  |  |  |
| Parzystość                                      |  |  |  |  |
| <ul> <li>Brak, Parzyste, Nieparzyste</li> </ul> |  |  |  |  |
| Aktywowanie Modbus                              |  |  |  |  |
| Tak, Nie                                        |  |  |  |  |
| Edycja parametrów                               |  |  |  |  |
| Tak, Nie                                        |  |  |  |  |
| Sterowanie centralą nawiewną                    |  |  |  |  |
| Tak. Nie                                        |  |  |  |  |

#### Ustawienia domyślne

Ustawienie domyślne Panel Ustawienie domyślne serwis • Tak, Nie Ustawienie domyślne klient Tak, Nie

#### Ustawienia adresu

Ustawienia adresu panelu: min. 100 – maks. 130

# Dodatkowe regulatory llość regulatorów w układzie: min. 2 - maks. 5 Obsługa dodatkowych regulatorów • Tak, Nie Ustawienie adresów

- Procedura adresowania
- Numer fabryczny regulator
- Nazwa urządzenia
- Numer fabryczny regulator

Nazwa urządzenia
Ilość pozycji zależna od wprowadzonej ilości
regulatorów.

Kalibracja panelu dotykowego

#### 13.2 Menu producenta - struktura

# T

Menu dostępne po wprowadzeniu hasła producenta. Niektóre parametry menu mogą być niedostępne w zależności od konfiguracji regulatora oraz od tego czy jest on włączony lub wyłączony - oznaczono je symbolem "\*".

#### Potwierdzenie konfiguracji producent

Tak, Nie

| Ustawienia nagrzewnicy pierwotnej |
|-----------------------------------|
| Nag. ustawienia Kp                |
| Nag. ustawienia Ki                |
| Nag. ustawienia Td                |
| Min. wartość sterowania           |
| Maks. wartość sterowania          |

| Ustawienia nagrzewnicy wtórnej  |
|---------------------------------|
| Nag. ustawienia Kp              |
| Nag. ustawienia Ki              |
| Nag. ustawienia Td              |
| Opóźnienie startu               |
| Czas pełnego otwarcia siłownika |
|                                 |

| Ustawienia chłodnicy        |
|-----------------------------|
| Chłodnica ustawienie Kp     |
| Obladuita a statassia di Ki |

| Chłodnica ustawienie Ki         |
|---------------------------------|
| Chłodnica ustawienie Td         |
| Czas pełnego otwarcia siłownika |
| Czas blokady chłodnicy*         |

#### Ustawienia filtrów

| Mechanizm czasowy filtrów        |  |  |  |
|----------------------------------|--|--|--|
| Tak, Nie                         |  |  |  |
| Detekcja filtrów – czas          |  |  |  |
| Wymiana filtra przez instalatora |  |  |  |
| Tak, Nie                         |  |  |  |

#### Ustawienia wejść/wyjść Konfiguracja wejść

- Zmiana wejść cyfrowych Konfiguracja wyjść
- Zmiana wyjść przekaźnikowych

| • | Zmiana | wyjść analogo | wych |
|---|--------|---------------|------|
|   |        |               |      |

Zmiana sterowania 0 – 10 V
Sygnał pracy centrali nawiewnej - tryb

#### Kasowanie alarmów

• Tak, Nie

#### Obsługa ecoNET

• Tak, Nie

| Ustawienia domyślne           |
|-------------------------------|
| Ustawienie domyślne Panel     |
| Ustawienie domyślne serwis    |
| Tak, Nie                      |
| Ustawienie domyślne klient    |
| Tak, Nie                      |
| Ustawienie domyślne producent |
| Tak, Nie                      |
| Kasowanie liczników           |
| Tak Nie                       |

Tak, Nie

| Zmiana haseł dostępu |
|----------------------|
| Hasło instalator     |
| Hasło producent      |

#### 13.3 Menu odblokowanie urządzenia struktura

![](_page_34_Picture_27.jpeg)

Menu dostępne tylko po wprowadzeniu hasła specjalnego.

#### Blokada urządzenia

Włączona, Wyłączona

Resetowanie licznika blokady

Tak, Nie

Hasło odblokowania urządzenia

# 14 Opis parametrów serwisowych

#### 14.1 Instalatora

| Parametr                                                            |                                                                    | Opis                                                                                                    |  |  |  |
|---------------------------------------------------------------------|--------------------------------------------------------------------|----------------------------------------------------------------------------------------------------|--|--|--|
| Potwierdzenie konfiguracji serwis                                   |                                                                    | Po zmianie nastaw serwisowych należy potwierdzić poprawność skonfigurowania regulatora aby zezwolić na pracę urządzenia, pkt. 15                                                                                                    |  |  |  |
| Ste                                                                 | erowanie ręczne                                                    | Sterowanie ręczne umożliwia ręczne ustawienie poszczególnych wyjść przekaźnikowych. Uwaga: menu tego należy używać z rozwagą i świadomie załączać wyjścia, żeby nie doprowadzić do uszkodzenia centrali nawiewnej.                                                                                                    |  |  |  |
| Us                                                                  | tawienia filtrów                                                   | Ustawienia związane z mechanizmem czasowym kontroli zabrudzenia filtrów                                                                                                    |  |  |  |
| Kasowanie licznika pracy filtra                                     |                                                                    | Parametr pozwala na skasowanie licznika pracy filtrów. Powoduje to skasowanie bieżących alarmów filtrów i rozpoczęcie zliczania czasu pracy od początku.                                                                                                    |  |  |  |
| Us                                                                  | tawienia wentylatora                                               | Menu zawiera nastawy wentylatora dostępne dla instalatora, gdzie ustawiamy wartości minimalne, maksymalne wysterowania wentylatora oraz opóźnienie zatrzymania się wentylatora po pracy nagrzewnic elektrycznych.                                                                                                    |  |  |  |
| •                                                                   | Min. sterowanie went. nawiewu<br>Maks. sterowanie went.<br>nawiewu | Minimalne oraz maksymalne sterowanie jakie może zostać ustawione w zastosowanym wentylatorze nawiewu. Nastawy należy dobrać w zależności od mocy wentylatora oraz jego progu startu. Po uruchomieniu sterownika nastawy wentylatora nawiewnego wszystkich trybów pracy zostaną nadpisane w taki sposób, by znajdowały się w zdefiniowanym zakresie pracy.                                                                                                    |  |  |  |
| •                                                                   | Opóź. stopu went. nawiewu                                          | Opóźnienie stopu wentylatora nawiewu zapewniające przeprowadzenie procedury schładzania nagrzewnic elektrycznych                                                                                                    |  |  |  |
| •                                                                   | Min. temp. zewnętrzna                                              | <ul> <li>Ustawienia pozwolenia na pracę regulatora w zależności od temperatury zewnętrznej.</li> <li><i>Poz. od min. temp. zewnętrznej</i> – parametr pozwala na uruchomienie funkcji uzależniającej pracę regulatora od aktualnej wartości temperatury zewnętrznej (czerpni).</li> <li><i>Min. temperatura zewnętrzna</i> – wartość temperatury czerpni, poniżej której praca regulatora zostanie wstrzymana.</li> <li><i>Hist. min. temp. zewnętrznej</i> – wartość histerezy, o jaką musi wzrosnąć temperatura czerpni, by regulator powrócił do pracy.</li> </ul> |  |  |  |
| •                                                                   | Opóźnienie startu                                                  | Opóźnienie startu systemu po przejściu do trybu <i>Praca</i> z trybu <i>Wyłączony</i> w oczekiwaniu na otwarcie się przepustnic.                                                                                                    |  |  |  |
| •                                                                   | Kontrola wentylatora                                               | <ul> <li>Ustawienia detekcji sygnałów informujących o stanie pracy wentylatora.</li> <li>Wentylator nawiewu – parametr pozwala na ustawienie normalnego stanu wejścia dwustanowego służącego do detekcji sygnału alarmowego wentylatora nawiewu.</li> </ul>                                                                                                    |  |  |  |
| Ustawienia nagrzewnic                                               |                                                                    | Ustawienia związane z nagrzewnicami pierwotnymi i wtórymi.                                                                                                    |  |  |  |
| Typ nagrzewnicy wtórnej                                             |                                                                    | Wybór typu oraz rodzaju sterowania obsługiwanej nagrzewnicy wtórnej.                                                                                                    |  |  |  |
| •                                                                   | Typ nagrzewnicy pierwotnej                                         | Wybór typu oraz rodzaju sterowania obsługiwanej nagrzewnicy pierwotnej.                                                                                                    |  |  |  |
| •                                                                   | Nag. pierwotna termostat                                           | Ustawienie stanu logicznego dla termostatu podczas sterowania nagrzewnicą pierwotną z użyciem termostatu                                                                                                    |  |  |  |
| •                                                                   | Nag. wtórna termostat                                              | Ustawienie stanu logicznego dla termostatu podczas sterowania nagrzewnicą wtórną z użyciem termostatu                                                                                                    |  |  |  |
| •                                                                   | Termostaty nagrzewnic                                              | Ustawienie stanu logicznego dla połączonych szeregowo (bądź równolegle) termostatów nagrzewnicy pierwotnej i wtórnej.                                                                                                    |  |  |  |
| •                                                                   | Nag. pierwotna min. przepływ<br>nawiew                             | Minimalne wysterowanie wentylatora nawiewu, przy którym jest pozwolenie na pracę nagrzewnicy elektrycznej pierwotnej.                                                                                                    |  |  |  |
| •                                                                   | Nag. wtórna min. przepływ<br>nawiew                                | Minimalne wysterowanie wentylatora nawiewu, przy którym jest pozwolenie na pracę nagrzewnicy elektrycznej wtórnej.                                                                                                    |  |  |  |
| •                                                                   | Nag. pierw. poza rozmr.                                            | Włączenie i wyłączenie pracy nagrzewnicy pierwotnej poza rozmrażaniem.                                                                                                    |  |  |  |
| •                                                                   | Próg zał. nag. pier. poza rozmr.                                   | Wartość temperatury czerpni, poniżej której uruchomiona zostanie nagrzewnica pierwotna.                                                                                                    |  |  |  |
| Hist. wył. nag. pier. poza rozmr.     Wartość hist<br>pierwotna str |                                                                    | Wartość histerezy, o jaką musi wzrosnąć temperatura czerpni, by nagrzewnica pierwotna straciła pozwolenie na pracę.                                                                                                    |  |  |  |
| Us<br>po                                                            | tawienia czujnika parametrów<br>wietrza                            | Menu zawiera ustawienia związane z czujnikami parametrów powietrza.                                                                                                    |  |  |  |
| •                                                                   | Progowy czujnik parametrów<br>powietrza                            | <ul> <li>Nastawy związane z obsługą progowego czujnika parametrów powietrza.</li> <li>Obsługa czujnika progowego – włączenie lub wyłączenie obsługi czujnika parametrów powietrza.</li> <li>Stan logiczny czujnika – stan logiczny progowego czujnika parametrów powietrza.</li> <li>Prędkość wentylatora – prędkość wentylatora nawiewu po wystąpieniu sygnału z progowego czujnika parametrów powietrza,</li> <li>Czas podtrzymania – czas podtrzymania alarmu dla czujnika progowego parametrów powietrza.</li> </ul>                                              |  |  |  |

| Ustawienia trybu okap                                   | Menu zawiera ustawienia związane z trybem okap.                                                                                                    |  |  |  |  |
|---------------------------------------------------------|----------------------------------------------------------------------------------------------------|--|--|--|--|
| Stan logiczny IN1                                       | Parametr pozwala na ustawienie normalnego stanu wejścia dwustanowego służącego do detekcji sygnału wymuszającego zmianę wydatku wentylatora zgodnie z progiem zapotrzebowania IN1.           |  |  |  |  |
| Stan logiczny IN2                                       | Parametr pozwala na ustawienie normalnego stanu wejścia dwustanowego służącego do detekcji sygnału wymuszającego zmianę wydatku wentylatora zgodnie z progiem zapotrzebowania IN2.           |  |  |  |  |
| Went. nawiewu sterowanie z     IN1                      | Ustawienie o ile zmieni się prędkość wentylatora nawiewu dla sygnału z wejścia cyfrowego IN1. Ustawienie wartości powyżej zera zwiększa wydatek, poniżej zera zmniejsza wydatek wentylatora. |  |  |  |  |
| Went. nawiewu sterowanie z IN2                          | Ustawienie o ile zmieni się prędkość wentylatora nawiewu dla sygnału z wejścia cyfrowego IN2. Ustawienie wartości powyżej zera zwiększa wydatek, poniżej zera zmniejsza wydatek wentylatora. |  |  |  |  |
| Ustawienia presostatów filtrów                          | Menu zawiera ustawienia związane z monitorowaniem stanu presostatów filtrów.                                                                                                    |  |  |  |  |
| Presostat nawiewu                                       | Ustawienie stanu wejścia cyfrowego do wykrywania sygnału alarmowego od presostatu filtra w kanale nawiewu.                                                                                   |  |  |  |  |
| Ustawienia agregatu                                     | Menu zawiera ustawienia związane z wyrywaniem sygnału od agregatu grzewczo-<br>chłodzącego.                                                                                                  |  |  |  |  |
| Agregat alarm                                           | Ustawienie stanu wejścia cyfrowego do wykrywania sygnału alarmowego z agregatu grzewczo-chłodzącego.                                                                                         |  |  |  |  |
| Agregat rozmrażanie                                     | Ustawienie stanu wejścia cyfrowego do wykrywania sygnału rozmrażania z agregatu grzewczo-chłodzącego.                                                                                        |  |  |  |  |
| Ustawienia przeglądu/blokady                            | Ustawienia związane z włączeniem lub wyłączeniem obsługi przeglądu ogólnego<br>oraz blokady działania centrali nawiewnej.                                                                    |  |  |  |  |
| Obsługa funkcji przeglądu                               | Włączenie lub wyłączenie informowania o konieczności przeprowadzenia przeglądu okresowego.                                                                                                   |  |  |  |  |
| Obsługa blokady pracy<br>urządzenia                     | Włączenie lub wyłączenie funkcji blokady pracy centrali nawiewnej.                                                                                                    |  |  |  |  |
| Resetowanie licznika przeglądu                          | Resetowanie licznika czasu do przeglądu okresowego i rozpoczęcie od nowa zliczania czasu do przeglądu.                                                                                       |  |  |  |  |
| Liczba dni do przeglądu                                 | Ustawienie liczby dni do zgłoszenia informacji o konieczności wykonania przeglądu okresowego.                                                                                                |  |  |  |  |
| Liczba dni do blokady                                   | Liczba dni do blokady pracy urządzenia po wystąpieniu których nastąpi zablokowanie działania urządzenia.                                                                                     |  |  |  |  |
| Ustawienia Modbus                                       | Menu zawiera ustawienia związane z komunikacją Modbus.                                                                                                    |  |  |  |  |
| Adres Modbus                                            | Parametr pozwala na ustawienie adresu sterownika w komunikacji Modbus.                                                                                                    |  |  |  |  |
| Prędkość transmisji                                     | Parametr pozwala na określenie ządanej prędkości komunikacji Modbus.                                                                                                    |  |  |  |  |
| Liczba bitów stopu                                      | Modbus<br>Parametr pozwala na właczenie kontroli poprawności ramki Modbus przy użyciu                                                                                                    |  |  |  |  |
| Parzystość                                              | dodatkowego bitu parzystości bądź nieparzystości.                                                                                                    |  |  |  |  |
| Aktywowanie Modbus                                      | Parametr pozwala na włączenie obsługi protokołu Modbus.                                                                                                    |  |  |  |  |
| Edycja parametrów                                       | Modbus.                                                                                                    |  |  |  |  |
| Sterowanie centralą nawiewną                            | Parametr pozwala na zmianę bieżącego Trybu Pracy z wykorzystaniem protokołu<br>Modbus.                                                                                                    |  |  |  |  |
| Ustawienia domyślne                                     | Menu zawiera ustawienia związane z przywracaniem nastaw domyślnych.                                                                                                    |  |  |  |  |
| Ustawienia domyślne panel                               | Parametr pozwala na przywrócenie ustawień domyślnych panelu ecoTOUCH.                                                                                                    |  |  |  |  |
| Ustawienia domyślne serwis                              | poziomu instalatora.                                                                                                    |  |  |  |  |
| Ustawienia domyślne klient                              | Parametr pozwala na przywrócenie ustawień domyślnych wszystkich parametrów poziomu klienta.                                                                                                  |  |  |  |  |
| Ustawienia adresu                                       | Menu zawiera nastawę ustawienia adresu ecoTOUCH                                                                                                    |  |  |  |  |
| Dodatkowe regulatory                                    | vviączenie obsługi dodatkowych regulatorow podłączonych do jednego panelu. Opis w pkt.17                                                                                                    |  |  |  |  |
| Ilość regulatorów w układzie                            | Wybór ilości regulatorów w układzie od min. 2 do maks. 5.                                                                                                    |  |  |  |  |
| Obsługa dodatkowych     regulatorów                     | Możliwość włączenia/wyłączenia obsługi dodatkowych regulatorów przez panel.                                                                                                    |  |  |  |  |
| Ustawienia adresów.                                     | Ustawienia adresów dla regulatorów.                                                                                                    |  |  |  |  |
| Procedura adresowania                                   | Funkcja umożliwia uruchomienie procedury adresowania regulatorów. Przed uruchomieniem należy pamiętać, aby podać poprawne numery fabryczne.                                                  |  |  |  |  |
| Numer fabryczny regulator<br>od 1 do 5                  | Miejsce do wprowadzenia numeru fabrycznego regulatora.                                                                                                    |  |  |  |  |
| Nazwa urządzenia od 1<br>do 5                           | Miejsce do wprowadzenia nazwy regulatora. Domyślnie: ecoVENT 1 - 5                                                                                                    |  |  |  |  |
| <ul> <li>Ilość pozycji z numerem i<br/>nazwą</li> </ul> | uzależniona od ilości regulatorów w układzie                                                                                                    |  |  |  |  |

# 14.2 Producenta

| Parametr                                                | Opis                                                                                                    |  |  |  |
|---------------------------------------------------------|----------------------------------------------------------------------------------------------------|--|--|--|
| Potwierdzenie konfiguracji                              | Po nastawach serwisowych należy potwierdzić poprawność skonfigurowania                                                                                                    |  |  |  |
| producent                                               | regulatora aby zezwolić na prace urządzenia, pkt.15.                                                                                                    |  |  |  |
| Ustawienia nagrzewnicy<br>pierwotnej                    | Nagrzewnica pierwotna - ustawienia producenta.                                                                                                    |  |  |  |
| Nag. ustawienia Kp                                      | Ustawienie wzmocnienia algorytmu PID dla nagrzewnicy wodnej i elektrycznej.                                                                                                    |  |  |  |
| Nag. ustawienia Ki                                      | Ustawienie całkowania algorytmu PID dla nagrzewnicy wodnej i elektrycznej.                                                                                                    |  |  |  |
| Nag ustawienia Td                                       | Istawienie różniczkowania algorytmu PID dla nagrzewnicy wodnej i elektrycznej                                                                                                    |  |  |  |
| Min. wartość sterowania                                 | Parametr pozwala na zdefiniowanie wartości minimalnego sterowania nagrzewnicy<br>pierwotnei.                                                                                                    |  |  |  |
| Maks. wartość sterowania                                | Parametr pozwala na zdefiniowanie wartości maksymalnego sterowania nagrzewnicy pierwotnej.                                                                                                    |  |  |  |
| Ustawienia nagrzewnicy wtórnej                          | Nagrzewnica wtórna - ustawienia producenta.                                                                                                    |  |  |  |
| Nag. ustawienie Kp                                      | Ustawienie wzmocnienia algorytmu PID dla nagrzewnicy wodnei i elektrycznei.                                                                                                    |  |  |  |
| Nag ustawienie Ki                                       | Ustawienie całkowania algorytmu PID dla nagrzewnicy wodnej i elektrycznej                                                                                                    |  |  |  |
| Nag. ustawienie Td                                      | Letawienie różniczkowania algorytmu PID dla nagrzewnicy wodnej i elektrycznej                                                                                                    |  |  |  |
| Nag. ustawienie ru                                      | Ostawienie rozniczkowania algorytinu i ib dla nagrzewnicy wodnej i ciekti ycznej.                                                                                                    |  |  |  |
| Opoznienie startu                                       |                                                                                                    |  |  |  |
| Czas pełnego otwarcia<br>siłownika                      | Czas do pełnego otwarcia siłownika mieszacza.                                                                                                    |  |  |  |
| Ustawienia chłodnicy                                    | Ustawienia związane z chłodnicą – ustawienia producenta.                                                                                                    |  |  |  |
| Chłodnica ustawienie Kp                                 | Ustawienie wzmocnienia algorytmu PID dla chłodnicy.                                                                                                    |  |  |  |
| Chłodnica ustawienie Ki                                 | Ustawienie całkowania algorytmu PID dla chłodnicy.                                                                                                    |  |  |  |
| Chłodnica ustawienie Td                                 | Ustawienie różniczkowania algorytmu PID dla chłodnicy.                                                                                                    |  |  |  |
| Czas pełnego otwarcia<br>siłownika                      | Czas do pełnego otwarcia siłownika mieszacza.                                                                                                    |  |  |  |
| Czas blokady chłodnicy                                  | Czas, przez który chłodnica nie może się uruchomić                                                                                                    |  |  |  |
| Ustawienia ochrony temperatury                          | Ustawienia zwiazane z ochrona przed zbyt wysoka lub zbyt niska temperatura                                                                                                    |  |  |  |
| nawiewu                                                 |                                                                                                    |  |  |  |
| <ul> <li>Obsługa przed zbyt wysoką<br/>temp.</li> </ul> | Włączenie lub wyłączenie mechanizmu ochrony przed zbyt wysoką temperaturą nawiewu.                                                                                                    |  |  |  |
| Graniczna wartość temp.     nawiewu                     | Graniczna wartość temperatury nawiewu powyżej której zostanie wyłączony centralę nawiewną na określony czas.                                                                                                    |  |  |  |
| Czas przerwy pracy                                      | Czas przerwy pracy centrali nawiewnej po przekroczeniu maksymalnej temp. nawiewu.                                                                                                    |  |  |  |
| Obsługa przed zbyt niską temp.                          | Załączenie / wyłączenie mechanizmu ochrony przed zbyt niską temp. nawiewu.                                                                                                    |  |  |  |
| Próg niskiej temp. nawiewu                              | Ustawienie progu zbyt niskiej temperatury nawiewu.                                                                                                    |  |  |  |
| Czas det, temp, niskiei                                 | Czas detekcji zbyt niskiej temperatury nawjewu.                                                                                                    |  |  |  |
| Ustawienia filtrów                                      | Ustawienia filtrów wentylacii                                                                                                    |  |  |  |
| Mechanizm czasowy filtrów                               | Załaczenie / wyłaczenie mechanizmu czasowego zwiazanego z wymiana filtrów                                                                                                    |  |  |  |
| Detekcja filtra - czas                                  | Ustawienie po ilu dniach od rozpoczęcia pracy wentylacji zgłosić konieczność wymiary filtrów bez czekania na sygnał zewnętrzny. Ustawienie wartości na "O" wyłącza mechanizm detekcji sprawdzania stanu filtrów od mechanizmu czasowego.                                                                                                    |  |  |  |
| Wymiana filtra przez instalatora                        | Ustawienie załączenia i wyłączenia możliwości skasowania czasu pracy filtra przez<br>instalatora.                                                                                                    |  |  |  |
| Ustawienia wejść/wyjść                                  | Menu umożliwia konfigurację wejść cyfrowych DIN oraz wyjść: przekaźnikowych REL i analogowych AOUT (0-10V). Uwaga: menu tego należy używać z rozwagą i świadomie dokonywać konfigurowania wejść i wyjść tak, by nie doprowadzić do uszkodzenia centrali nawiewnej.                                                                                                    |  |  |  |
|                                                         | Menu pozwala na wybór funkcji realizowanych na wejściach sterownika.                                                                                                    |  |  |  |
|                                                         | • Zmiana wejść cyfrowych - wybór funkcji realizowanych na wejściach cyfrowych                                                                                                    |  |  |  |
| <ul> <li>Konfiguracja wejść cyfrowych</li> </ul>        | DIN1DIN4. Funkcje możliwe do realizacji: Brak, Termostat nag. pierwotnej,<br>Termostat nag. wtórnej, Termostaty, Centrala alarmowa, Alarm SAP, Czujnik<br>progowy par. powietrza, Wejście R1, Wejście R2, Filtr wen. Nawiewu, Kontrola                                                                                                    |  |  |  |
|                                                         | wen. nawiewu, Agregat alarm, Agregat rozmrażanie.                                                                                                    |  |  |  |
|                                                         | Menu pozwala na wybór funkcji realizowanych na wyjściach sterownika, a także umożliwia ustawienie zakresów napięć wystawianych na wyjściach analogowych.                                                                                                    |  |  |  |
| <ul> <li>Konfiguracja wyjść</li> </ul>                  | <ul> <li>Zmiana wyjść przekaźnikowych - wybór funkcji realizowanych na wyjściach<br/>przekaźnikowych REL1 - REL3. Funkcje możliwe do realizacji: Wolny,<br/>Wentylator nawiewu, Nagrz. wtórna, Nagrzewnica pierwotna, Chłodnica,<br/>Przepustnica odcinająca, PRACA centrali nawiewnej, ALARM centrali<br/>nawiewnej, Miesz. nag. ON, Miesz. nag. OFF, Miesz. chłodnicy ON, Miesz.<br/>chłodnicy OFF, Agregat praca. Agregat Grz/Chł.</li> </ul> |  |  |  |

|                                                       | <ul> <li>Zmiana wyjść analogowych - wybór funkcji realizowanych na wyjściach<br/>analogowych AOUT1 - AOUT3 (0 – 10 V). Funkcje możliwe do realizacji: Brak,<br/>Went. nawiewu, Chłodnica, Nagrz. wtórna, Nagrz. pierwotna, Agregat.</li> </ul>                                                                                                    |
|-------------------------------------------------------|----------------------------------------------------------------------------------------------------|
|                                                       | <ul> <li>Zmiana sterowania 0 – 10 V – wybór trybu i zakresu sterowania wyjść analogowych 0 – 10 V:</li> <li>Wyjście AOUT1 - AOUT3 – ustawienie trybu sterowania wyjścia, normalne lub odwrócone,</li> <li>Minimalna wartość napięcia wyjście AOUT1 - AOUT3 – ustawienie minimalnej wartości napięcia wystawianego na wyjście analogowe.</li> <li>Maksymalna wartość napięcia wystawianego na wyjście analogowe.</li> </ul> |
|                                                       | <ul> <li>Sygnał pracy centrali nawiewnej – tryb – zmiana funkcji podpiętej pod stan<br/>wyjścia przekaźnikowego PRACA. Funkcje możliwe do realizacji: Brak,<br/>Wentylatory, Tryb 1 - Tryb 4, Tryb postój, Tryb party, Tryb wietrzenie, Tryb<br/>wyjście, Czujnik wiodący, Termostat nag. pier., Termostat nag. wt.</li> </ul>                                                                                             |
| Kasowanie alarmów                                     | Umożliwia skasowanie zarejestrowanych alarmów.                                                                                                    |
| Obsługa ecoNET                                        | Parametr pozwala na włączenie obsługi ecoNET w wybranych modelach.                                                                                                    |
| Ustawienia domyślne                                   | Menu pozwala przywrócić ustawienia domyślne dla nastaw panelu, serwisu, klienta oraz producenta. Parametrem <i>Kasowanie liczników</i> można wykasować liczniki serwisowe.                                                                                                    |
| <ul> <li>Ustawienia domyślne panel</li> </ul>         | Parametr pozwala na przywrócenie ustawień domyślnych panelu.                                                                                                    |
| Ustawienia domyślne serwis                            | Parametr pozwala na przywrócenie ustawień domyślnych wszystkich parametrów poziomu instalatora.                                                                                                    |
| Ustawienia domyślne klient                            | Parametr pozwala na przywrócenie ustawień domyślnych wszystkich parametrów<br>poziomu klienta.                                                                                                    |
| <ul> <li>Ustawienia domyślne<br/>producent</li> </ul> | Parametr pozwala na przywrócenie ustawień domyślnych wszystkich parametrów poziomu producenta.                                                                                                    |
| Kasowanie liczników                                   | Parametr pozwala na skasowanie liczników czasu pracy centrali nawiewnej                                                                                                    |
| Zmiana haseł dostępu                                  | Zmiana haseł dostępu do menu instalatora i producenta.                                                                                                    |

# 14.3 Odblokowanie urządzenia

| Parametr                                                                                     | Opis                                                                                                    |  |
|----------------------------------------------------------------------------------------------|----------------------------------------------------------------------------------------------------|--|
| Blokada urządzenia                                                                           | Parametr pozwala na wyłączenie mechanizmu blokady urządzenia po upływie zadeklarowanego czasu eksploatacji. |  |
| <b>Resetowanie licznika blokady</b> Parametr pozwala na zresetowanie licznika czasu blokady. |                                                                                                    |  |
| Hasło odblokowania urządzenia                                                                | Parametr pozwala na wprowadzenie nowego hasła pozwalającego na dostęp do menu odblokowania urządzenia.      |  |

# 15 Konfiguracja wejść i wyjść regulatora

Regulator umożliwia konfigurację funkcji realizowanych na wejściach dwustanowych, wyjściach przekaźnikowych i wyjściach analogowych.

![](_page_39_Picture_2.jpeg)

Przed wykonaniem podłączeń elektrycznych wyjść należy upewnić się że ich konfiguracja jest właściwa.

## 15.1 Nagrzewnica wtórna i pierwotna

Regulator posiada funkcje sterowania nagrzewnicą wtórną oraz pierwotną. Konfigurowanie funkcji należy zacząć od wybrania wyjść służących do sterowania nagrzewnicą oraz wejść do monitorowania stanu pracy nagrzewnic. Ustawienia związane z obsługą wejść i wyjść dostępne są w menu Ustawienia wejść/wyjść.

Regulator umożliwia trójpunktowe sterowanie zaworem mieszającym obiegu nagrzewnicy wodnej. Aby uruchomić sterowanie trójpunktowe na wybranych dwóch wyjściach przekaźnikowych należy ustawić parametry, na jednym wyjściu *Mieszacz nagrzewnicy ON* a na drugim wyjściu *Mieszacz nagrzewnicy OFF.* W przypadku ustawienia tylko jednego wyjścia sterowanie trójpunktowe będzie nieaktywne.

W menu Konfiguracja wyjść przekaźnikowych należy wybrać i ustawić wyjścia przekaźnikowe do sterowania nagrzewnicą wtórną oraz pierwotną. Z wykorzystaniem parametrów W Zmiana wviść przekaźnikowych możliwe jest ustawienie odpowiedniego wyjścia przekaźnikowego do sterowania nagrzewnicą wtórna i pierwotną. Z wykorzystaniem parametrów w Zmiana wyjść analogowych możliwe jest ustawienie źródła sygnału modulującego. Po ustawieniu wyjść sterujących nagrzewnicą należy przejść do menu Konfiguracja wejść i z wykorzystaniem parametrów w Zmiana wejść cyfrowych ustawić styk służący do monitorowania stanu termostatu nagrzewnicy wtórnej i pierwotnej.

/

Brak lub niewłaściwa konfiguracja wejść służących do monitorowania stanu termostatów nagrzewnic może powodować niewłaściwe działanie centrali wentylacyjnej.

Ро konfiguracji sygnałów sterujących nagrzewnicą wtórną i pierwotną pojawią się w menu dodatkowe parametry do pełnej konfiguracji funkcji sterowania nagrzewnicą. W menu Ustawienia nagrzewnicy wtórnej i Ustawienia nagrzewnicy pierwotnej ustawiamy: nastawy algorytmu PID sterującego nagrzewnicą, czas opóźnienia startu oraz czas pełnego otwarcia mieszacza (parametr używany tylko przy sterowaniu trójpunktowym).

Niewłaściwe ustawienie parametrów obsługi nagrzewnicy może przyczynić się do jej awarii bądź obniżyć komfort cieplny w wentylowanych pomieszczeniach.

W menu Ustawienia nagrzewnic ustawiamy: typ nagrzewnicy, normalny stanu styku monitorującego sygnał od termostatu oraz (dla nagrzewnicy elektrycznej) minimalną prędkość wentylatora nawiewu pozwalającą na start nagrzewnicy. W przypadku poprawnej konfiguracji funkcji sterowania nagrzewnicą wtórna w menu Informacje, W części Nagrzewnice pojawią się parametry aktualnym stanie pracy informujące o nagrzewnic.

## 15.2 Chłodnica

Regulator posiada funkcję sterowania chłodnicą. Konfigurowanie funkcji należy zacząć od wybrania wyjść do sterowania chłodnicą oraz wejścia do monitorowania pracy chłodnicy. Ustawienia związane z obsługą wejść i wyjść dostępne są w menu Ustawienia wejść/wyjść.

Regulator umożliwia trójpunktowe sterowanie zaworem mieszającym obiegu chłodnicy wodnej. Aby uruchomić sterowanie trójpunktowe na wybranych dwóch wyjściach przekaźnikowych należy ustawić parametry, na jednym wyjściu *Mieszacz chłodnicy ON* a na drugim wyjściu Mieszacz chłodnicy OFF. W przypadku ustawienia tylko jednego wyjścia sterowanie trójpunktowe będzie nieaktywne.

W menu *Zmiana* wyjść przekaźnikowych należy wybrać i ustawić wyjście przekaźnikowe służące do sterowania chłodnicą. W menu Zmiana wyjść źródło analogowych ustawiamy sygnału modulującego. Po konfiguracji sygnałów sterujących chłodnicą pojawią się w menu dodatkowe parametry do pełnej konfiguracji funkcji sterowania chłodnicą. W menu Ustawienia chłodnicy ustawiamy: nastawy algorytmu PID sterującego chłodnicą, czas pełnego otwarcia mieszacza (używany tylko przy sterowaniu trójpunktowym) oraz czas blokady pracy chłodnicy.

Niewłaściwe ustawienie parametrów obsługi chłodnicy może przyczynić się do jej awarii bądź obniżyć komfort cieplny w wentylowanych pomieszczeniach.

Parametrem *Obsługa chłodnicy* można włączyć algorytm sterujący chłodnicą. W przypadku poprawnej konfiguracji obsługi chłodnicy oraz włączenia algorytmu jej sterowania w menu *Informacje*, pojawią się parametry informujące o aktualnym stanie pracy chłodnicy.

#### 15.3 Agregat grzewczo-chłodzący

Regulator posiada funkcję sterowania agregatem grzewczo-chłodzącym, który unifikuje funkcje nagrzewnicy wtórnej i chłodnicy. Konfigurowanie funkcji należy zacząć od wybrania wyjść służących do sterowania agregatem oraz wejść do monitorowania jego stanu pracy. Ustawienia związane z obsługą wejść i wyjść dostępne są w menu Ustawienia wejść/wyjść. Należy

w Konfiguracja wyjść wybrać wyjścia do sterowania agregatem. W Zmiana wyjść przekaźnikowych należy wybrać wyjścia przekaźnikowe do sterowania agregatem. W Zmiana wyjść analogowych należy wybrać źródło sygnału modulującego.

Sposób konfiguracji wyjść sterownika zależy od typu podłączanego agregatu. Dla sygnału dwustanowego agregatu należy ustawić wyjście przekaźnikowe na Agregat PRACA, dla sygnału wyboru trybu na Agregat GRZANIE/CHŁODZENIE. Jeżeli agregat posiada oddzielne sygnały realizujące tryby grzania i chłodzenia, to pierwszemu Ζ nich należy przyporządkować wyjście Nagrzewnica, drugiemu Chłodnica.

W *Konfiguracja wejść* za pomocą parametrów w *Zmiana wejść cyfrowych* należy ustawić styki służące do monitorowania sygnałów zwrotnych agregatu.

Brak lub niewłaściwa konfiguracja wejść służących do monitorowania sygnałów zwrotnych agregatu może uniemożliwić właściwe działanie centrali wentylacyjnej.

6

Do wykrywania sygnału alarmowego z agregatu grzewczo-chłodzącego można wykorzystać wejście dwustanowe realizujące funkcję termostatu nagrzewnicy wtórnej. W takiej sytuacji reakcja na sygnał alarmowy będzie zależała bezpośrednio od dalszych kroków konfiguracyjnych.

sterujących Po ustawieniu sygnałów wyświetlone zostaną parametry służące do pełnej konfiguracji agregatu. Menu Ustawienia chłodnicy służy do ustawienia działania agregatu trybie chłodzenia. w Menu Ustawienia nagrzewnicy wtórnej służy do ustawienia działania agregatu w trybie grzania.

Niewłaściwe ustawienie parametrów dla agregatu może przyczynić się do jego awarii bądź może obniżyć komfort cieplny w wentylowanych pomieszczeniach.

Dwuetapowe uruchomienie algorytmu sterującego agregatem:

Pierwszy etap polega na włączeniu algorytmu chłodzenia, przez włączenie obsługi chłodnicy menu Ustawienia GWC/Kom. w miesz./Chłodnicy. Drugi etap polega na uruchomieniu algorytmu grzewczego, gdzie Ustawienia nagrzewnic w menu należy włączyć obsługę nagrzewnicy oraz ustawić normalny stan styku monitorującego sygnał od termostatu. W zależności od ustawionego typu nagrzewnicy (Elektryczna (0 - 10) lub Wodna (0 – 10)) uzyskana zostanie żądana reakcja sterownika na sygnał alarmowy agregatu - albo wyłączenie agregatu albo wyłączenie wentylatora.

Przy poprawnej konfiguracji sterowania agregatem w menu *Informacje* pojawi się sekcja *Agregat Grzanie – Chłodzenie* zawierająca parametry informujące o aktualnym stanie pracy agregatu.

## 15.4 Czujnik parametrów powietrza

Regulator umożliwia współpracę z progowym parametrów czujnikiem powietrza. Konfigurowanie funkcji należy zacząć od wybrania wejścia służącego do wykrywania czujnika. sygnału Z W Ustawienia *wejść/wyjść* z wykorzystaniem parametrów w Zmiana wejść cyfrowych należy wybrać wejście dwustanowe służące do detekcji sygnału z czujnika - opcja *Czuj. progowy par.* powietrza. Menu Ustawienia czuj. parametrów umożliwia włączenie powietrza obsługi czujnika dwustanowego i konfigurację jego Przy poprawnej konfiguracji działania. czujnika oraz włączeniu jego obsługi w menu Informacje pojawi się menu Progowy czujnik *parametrów powietrza* zawierające parametry informujące o aktualnym stanie pracy czujnika.

## 15.5 Sygnał z centrali zewnętrznej

Regulator umożliwia wymuszenie zmiany trybu pracy w zależności od zewnętrznego sygnału z centrali (*Tryb ECO*). Konfigurowanie funkcji należy zacząć od wybrania wejścia służącego do wykrywania sygnału ECO. W Ustawienia wejść/wyjść z wykorzystaniem parametrów w Zmiana wejść cyfrowych należy wybrać wejście dwustanowe do wykrywania sygnału ECO - opcja Centrala Alarmowa. Przy poprawnej konfiguracji w menu Informacje, w części Wejścia cyfrowe 2 pojawią się parametry informujące o aktualnym stanie pracy centrali ECO.

## 15.6 Tryb okap

Regulator umożliwia wymuszanie zmiany w zależności nastaw wentylatora od (Tryb zewnętrznego sygnału okap). Konfigurowanie funkcji należy zacząć od wybrania wejść służących do wykrywania sygnałów trybu okap. W Ustawienia *wejść/wyjść* w z wykorzystaniem parametrów w Zmiana wejść cyfrowych wybrać należy wejście/wejścia dwustanowe służące do wykrycia sygnału uruchamiającego tryb okapopcje *Wejście R1* i/lub *Wejście R2*. Menu Ustawienia trybu okap pozwala na konfigurację trybu okap. Przy poprawnej konfiguracji w menu Informacje, w części *Wejścia cyfrowe 1* pojawią się parametry informujące o aktualnym stanie trybu okap.

## 15.7 Presostaty filtrów

Regulator umożliwia wykrycie zabrudzenia filtrów poprzez monitorowanie stanu ich presostatów. Konfigurowanie funkcji należy zacząć od wybrania wejścia służącego do wykrywania sygnałów z presostatów. W Ustawienia wejść/wyjść z wykorzystaniem parametrów w Zmiana wejść cyfrowych dwustanowe do należy wybrać wejścia wykrywania sygnałów z presostatów - opcja wen. nawiewu. Menu Ustawienia Filtr presostatów umożliwia konfigurację działania presostatów.

Przy poprawnej konfiguracji w menu Informacje, w części Filtry przeciwzabrudzeniowe pojawią się parametry informujące o aktualnym stanie presostatów.

#### 15.8 Sygnał z systemu przeciwpożarowego

Praca regulatora może zależeć od sygnału systemu przeciwpożarowego (alarmu SAP). Konfigurowanie funkcji należy zacząć od wybrania wejścia służącego do wykrywania sygnału SAP. W *Ustawienia wejść/wyjść*  z wykorzystaniem parametrów w Zmiana wejść cyfrowych należy wybrać wejście dwustanowe do wykrywania SAP - opcja Alarm SAP. Przy poprawnej konfiguracji w menu Informacje, w części Wejścia Cyfrowe 2 pojawią się parametry informujące o aktualnym stanie wejścia monitorującego sygnały z centrali przeciwpożarowej SAP.

#### 15.9 Potwierdzenie konfiguracji

Po zakończonej konfiguracji sterownika zarówno Instalator jak i Producent muszą potwierdzić poprawność wprowadzonych nastaw. Potwierdzenia należy dokonać poprzez ustawienie parametrów *Potwierdzenie konfiguracji* na *Tak.* 

Bez potwierdzenia nastaw po uruchomieniu sterownika aktywowane zostaną alarmy informujące o błędzie ustawień centrali nawiewnej. Urządzenie w takiej sytuacji pozostanie w trybie postoju.

#### 16 Aktualizacja oprogramowania

Wymiana programu może być wykonana wyłącznie z użyciem karty pamięci typu microSDHC, wkładanej do gniazda w obudowie panelu sterującego.

-

Przed rozpoczęciem procedury zmiany programu regulatora należy odłączyć od gniazdek sieciowych zasilanie zewnętrznych urządzeń współpracujących z centralą.

Aby wymienić program należy odłączyć zasilanie elektryczne regulatora. Włożyć kartę pamięci we wskazane gniazdo w panelu.

![](_page_42_Picture_9.jpeg)

Na karcie pamięci powinno być zapisane nowe oprogramowanie w formacie \*.pfc dla panelu oraz \*.pfi dla modułu. Nowe oprogramowanie umieścić bezpośrednio na karcie pamięci nie zapisując danych w katalogu podrzędnym. Następnie podłączyć zasilanie elektryczne regulatora i wejść do menu:

Ustawienia ogólne → Aktualizacja oprogramowania, i dokonać wymiany programu <u>najpierw w module głównym</u> regulatora a następnie w panelu.

# 17 Sterowanie kilkoma centralami z jednego panelu

Uruchomienie obsługi wielu regulatorów. Należy:

- 1. podłączyć regulatory do central nawiewnych,
- podłączyć panel równolegle do każdego regulatora,
- włączyć obsługę wielu regulatorów w:
   Menu instalatora → Dodatkowe regulatory → Obsługa dodatkowych regulatorów → TAK
- a) wybrać ilości 2...5 regulatorów w układzie,
- b) ustawić adresy wprowadzić nr fabryczny każdego z regulatorów. Nazwę domyślną (ecoVENT 1...5) można zmienić. Następnie należy uruchomić procedurę adresowania. Po zakończeniu adresowania na panelu wyświetlone zostaną nowe ekrany wg. poniższych rysunków.

Odczytywanie przez panel podłączonych modułów standardowo trwa co 3 min. W celu przyśpieszenia wykrycia nowego modułu należy zrestartować panel.

![](_page_43_Picture_1.jpeg)

Ekran startowy panelu w połączeniu z kilkoma centralami.

Legenda:

 Informacje o podłączonych regulatorach (stan pracy, temperatura, alarmy, nazwa urządzenia). Ekran umożliwia szybkie przejście do:

 trybów pracy – dotknięcie pola stanu pracy wybranego regulatora,

 informacji – dotknięcie pola temperatury wybranego regulatora,

 menu głównego – dotknięcie pola nazwy wybranego regulatora.

2. Uruchomienie ekranu wyboru aktywnego regulatora.

3. Wybór ekranu z graficznym schematem aktywnego regulatora.

![](_page_43_Figure_10.jpeg)

Ekran wyboru aktywnego regulatora.

#### Legenda:

- Pole wyboru aktywnego regulatora przenosi do menu głównego.
- 2. Powrót do ekranu startowego.

![](_page_43_Figure_15.jpeg)

Ekran schematu aktywnego regulatora.

Legenda:

- 1. Nazwa aktywnego regulatora wraz z aktualnym stanem pracy.
- 2. Temperatura czerpni.
- 3. Powrót do ekranu wyboru aktywnego regulatora.
- 4. Wejście do ustawień harmonogramów.
- 5. Powrót do ekranu startowego.
- 6. Aktualna godzina i data.

![](_page_43_Picture_24.jpeg)

Ekran menu głównego wybranego regulatora.

#### Legenda:

- 1. Numer aktywnego regulatora.
- 2. Menu obrotowe.
- 3. Powrót do ekranu wyższego poziomu.
- 4. Powrót do ekranu startowego.
- 5. Wejście do menu ustawień serwisowych.
- 6. Menu obrotowe.
- 7. Aktualna godzina i data.

#### 18 Pozostałe funkcje regulatora

#### 18.1 Zanik zasilania

W przypadku wystąpienia braku zasilania regulator powróci do stanu pracy, w którym się znajdował przed jego zanikiem.

#### 19 Wymiana części lub podzespołów

Podczas zamawiania części i podzespołów zamiennych należy podać niezbędne informacje odczytane z ich tabliczek znamionowych. W przypadku regulatora istotna jest znajomość jego numeru fabrycznego. W przypadku braku znajomości numeru fabrycznego należy podać model, wykonanie regulatora i rok produkcji.

#### 19.1 Wymiana bezpiecznika sieciowego

Stosować bezpieczniki sieciowe 230 V, zwłoczne, porcelanowe 5 mm x 20 mm. Bezpieczniki obwodów wyjściowych powinny zostać dobrane w zależności od występującego obciążenia. Standardowo prąd dla bezpiecznika wynosi 6,3 A. Dopuszcza się zastosowanie mniejszego bezpiecznika, jeżeli sumaryczne obciążenie obwodów jest niższe. W celu wyjęcia bezpiecznika należy, przy odłączonym zasilaniu, unieść wkrętakiem płaskim oprawkę bezpiecznika i wysunąć bezpiecznik.

#### 19.2 Wymiana panelu sterującego

W przypadku konieczności wymiany samego panelu sterującego należy sprawdzić kompatybilność oprogramowania nowego panelu z oprogramowaniem modułu. Kompatybilność jest zachowana jeśli pierwszy numer programu w panelu sterującym i module wykonawczym jest taki sam.

Wersje oprogramowania panelu i regulatora mogą zostać odczytane z dedykowanych parametrów znajdujących się w sekcji *Wersje oprogramowania* Menu Informacyjnego.

Brak kompatybilności programu regulatora i programu panelu może powodować nieprzewidziane błędy. Producent nie ponosi odpowiedzialności za awarie powstałe na skutek użytkowania przez klienta końcowego programów niekompatybilnych.

#### 19.3 Wymiana modułu wykonawczego

Wymagania analogiczne jak dla wymiany panelu sterującego.

#### Rejestr zmian:

| $\bigwedge$            |           |        |         |                       |
|------------------------|-----------|--------|---------|-----------------------|
| Producent              | zastrzega | sobie  | prawo   | do                    |
| wprowadzai<br>wyrobów. | nia uleps | szeń i | modyfil | <acji< td=""></acji<> |

![](_page_45_Figure_0.jpeg)

Wymiary montażowe modułu.

![](_page_47_Picture_0.jpeg)

ul. Wspólna 19, Ignatki, 16-001 Kleosin Polska plum@plum.pl www.plum.pl